## 資料庫管理

#### 資管二 410135020 許張融

C TemplatesWise.com

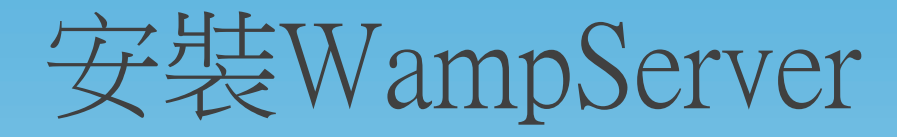

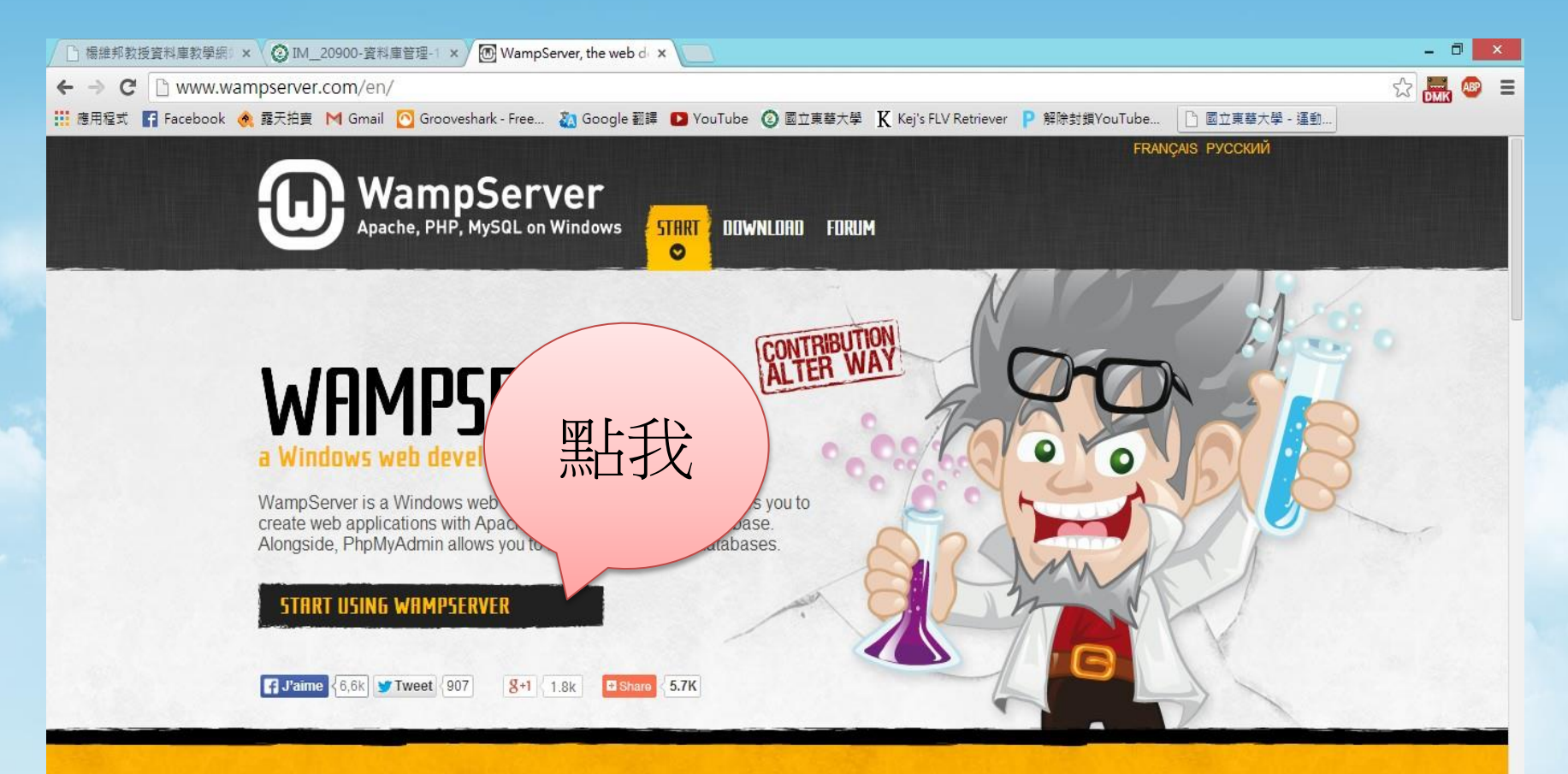

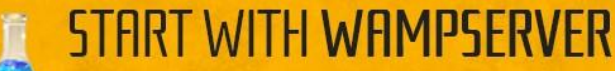

WampServer installs automatically all you need to start developing web applications and is very intuitive to use. You will

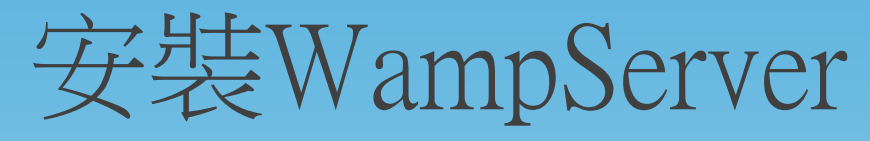

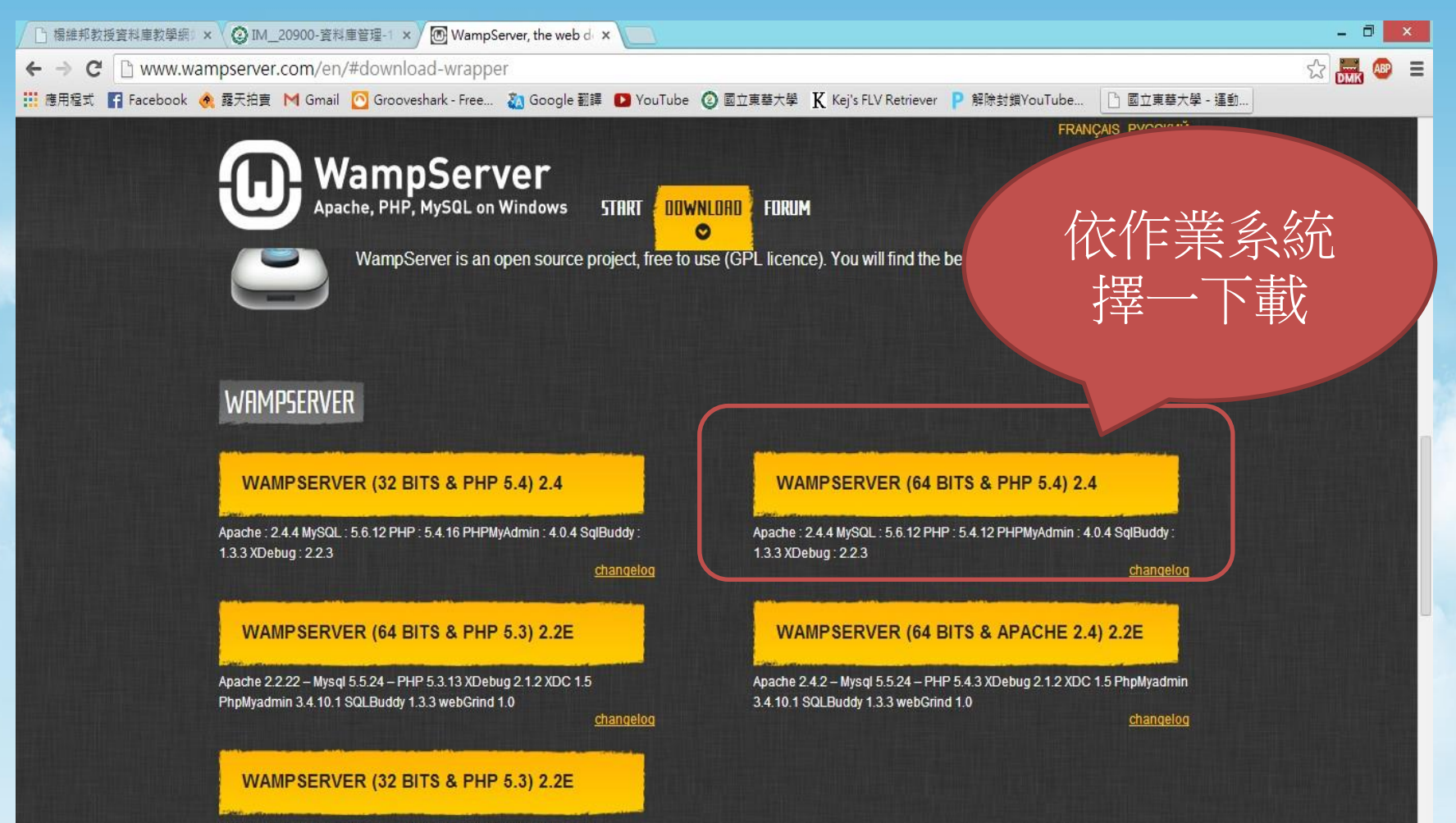

Apache 2.2.22 – Mysql 5.5.24 – PHP 5.3.13 XDebug 2.1.2 XDC 1.5

### 安裝WampServer

□ 楊維邦教授資料庫教學編:× ② IM\_20900-資料庫管理-1 × ⑧ WampServer, the web d ×
 ← → C □ www.wampserver.com/en/#download-wrapper
 … 徳用程式 『 Facebook ④ 露天拍査 M Gmail ◎ Grooveshark - Free... ※ Google 翻譯 ● YouTube ② 國立東華大學 K Kej's FLV Retriever ● 解除封鎖YouTube... □ 國立東華大學 - 運動...

WampServer est disponible gratuitement WampServer est disponible gratuitement wanpServer est disponible gratuitement wanpServer est di

WARNING : You must install Visual C++ 2010 SP1 Redistributable Package x86 or x64 VC10 SP1 vcredist\_x86.exe 32 bits : http://www.microsoft.com/download/en/details.aspx?id=8328 VC10 SP1 vcredist\_x64.exe 64 bits : http://www.microsoft.com/download/en/details.aspx?id=13523

WARNING : Do not try to install WampServer 2 over WAMP5. If WAMP5 is installed on your computer, save your data, uninstall it and delete the WAMP5 directory before installing WampServer 2.

WARNING : All the components of the v2.2 WampServer stack have been compiled with VC9 version of Microsoft compiler. Earlier versions of Wampserver have been made with VC6 version of Microsoft compiler. So, You can't mix components of 2.2 stack with previous version of Wampserver Stack components. If you do it you will get an instable Wampserver.

hpMyadmin 3.4.10.1 SQLBuddy 1.3.3 webGrind 1.0

4.10.1 SQLBuddy 1.3.3 webGrind 1.0

changelo

- 0

WAMPSERVER (32 BITS & PHP 5.3) 2.2E

Apache 2.2.22 – Mysql 5.5.24 – PHP 5.3.13 XDebug 2.1.2 XDC 1.5

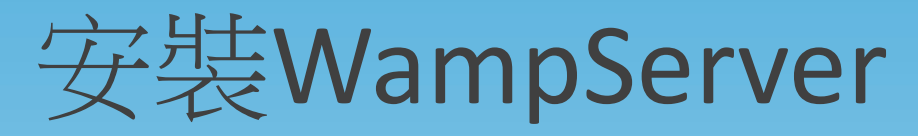

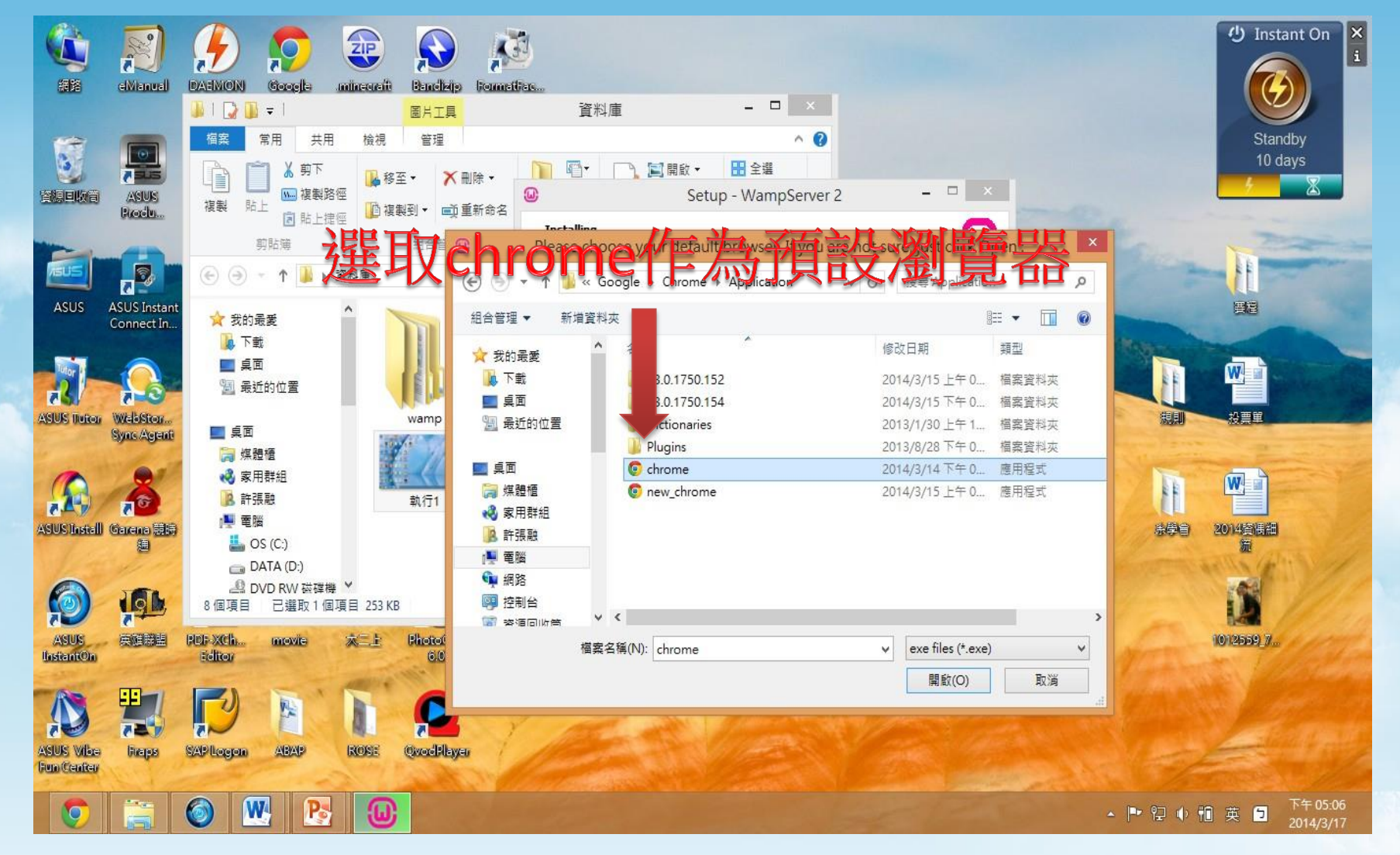

#### 執行WampServer

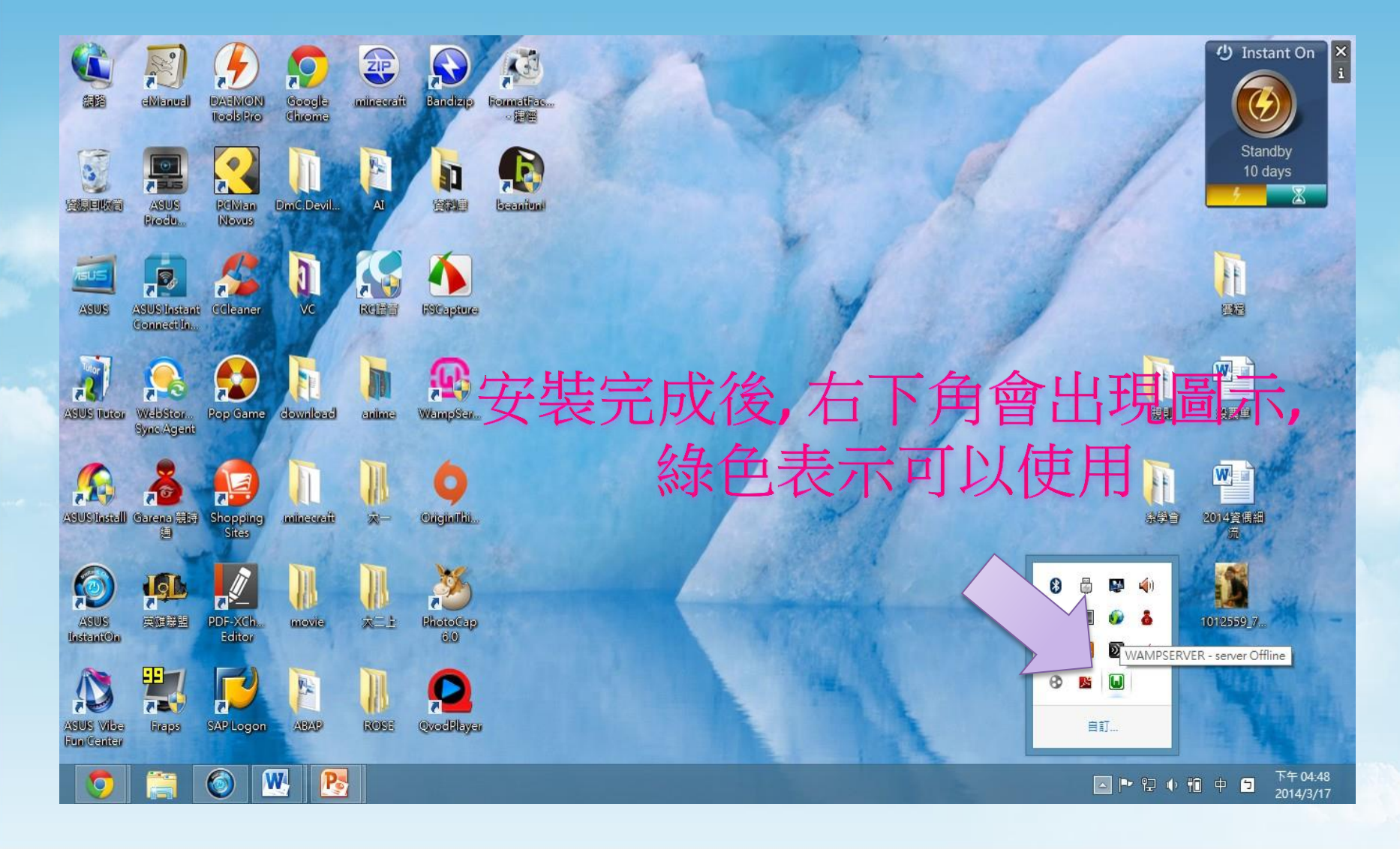

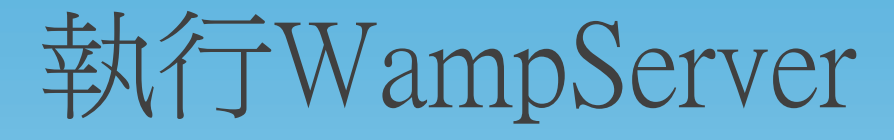

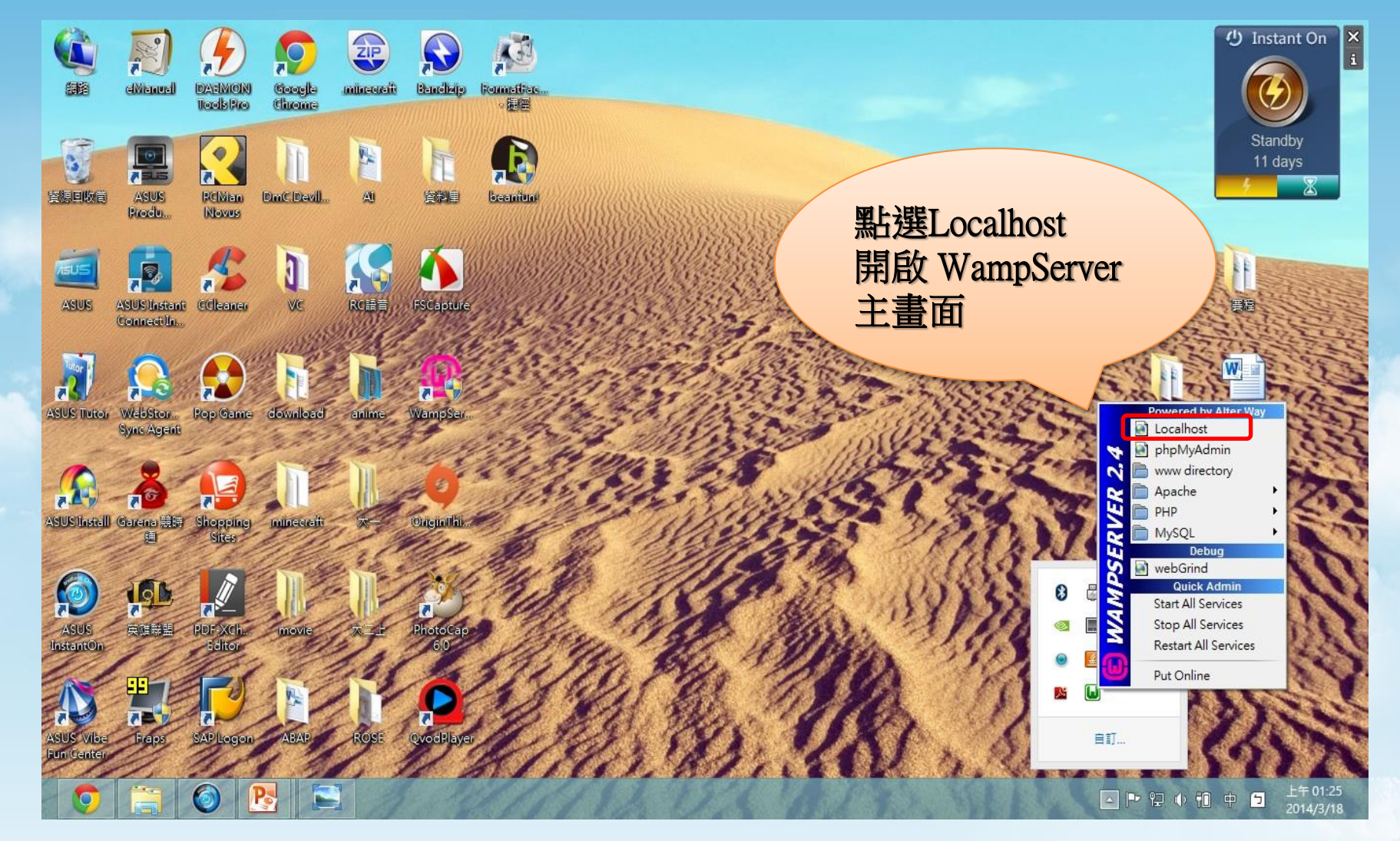

#### 執行WampServer

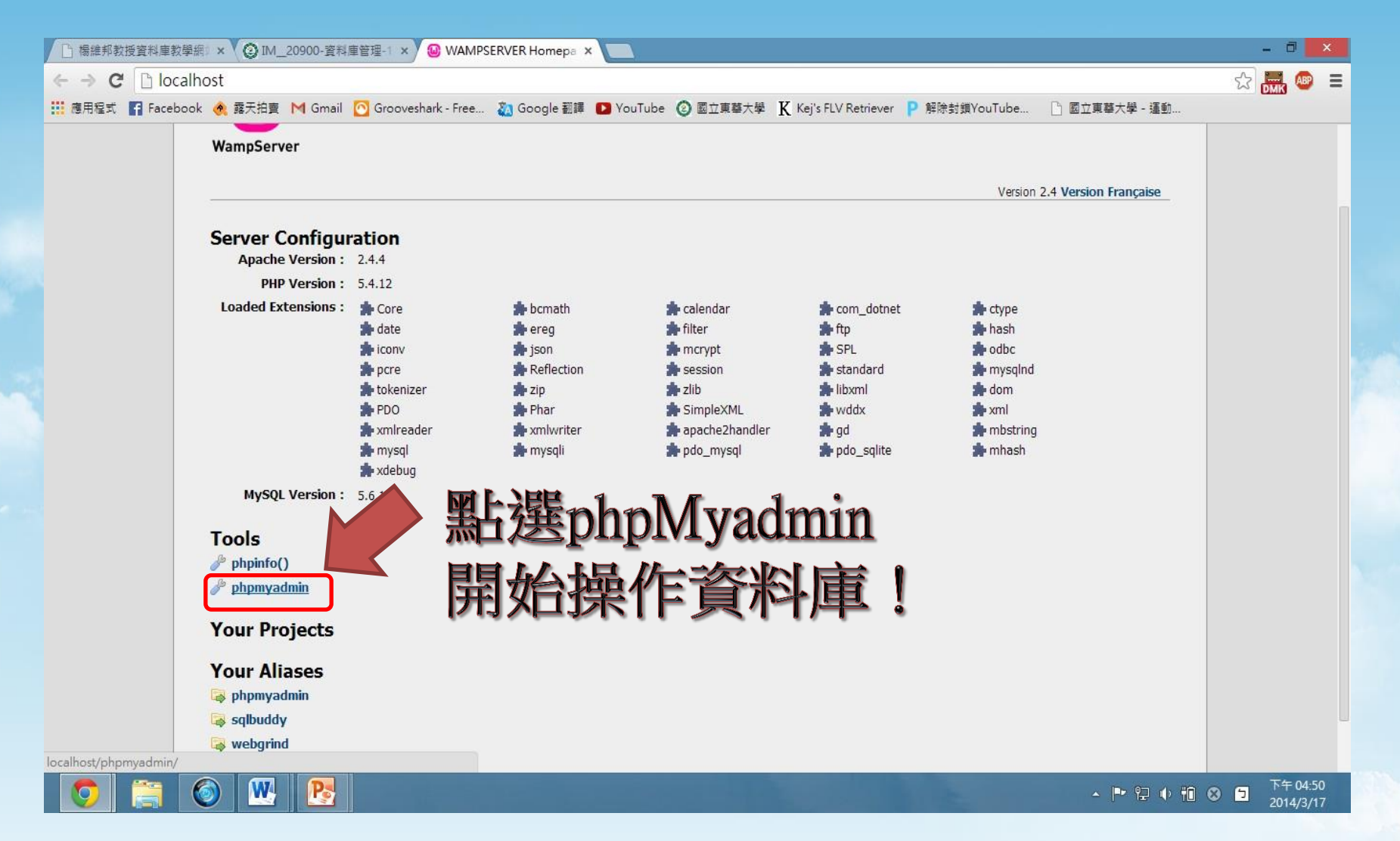

#### 執行WampServer

D 日劇「求婚大作戰」08 - 🗙 D 嚴爵爵對好音樂請邏20 🐗 🗙 😭 東華大學限定 省錢大作戰 🗙 🔥 phpMyAdmin \_ 0 × ← → C C Inocalhost/phpmyadmin/index.php?token=5755f97474fbad09739a084e85691025&old usr=root ST DWK Ξ 🔢 應用程式 👔 Facebook 🝭 露天拍賣 М Gmail 🙆 Grooveshark - Free... 🦓 Google 翻譯 🖸 YouTube ② 國立東華大學 🦹 Kej's FLV Retriever Р 解除封鎖YouTube... 🗋 國立東華大學 - 運動... phpMu 歡迎使用 phpM 名稱輸入"root" 語系 - Language 密碼空白即可 中文 - Chinese traditional 登錄 😡 使用者名稱: root 密碼: 執行

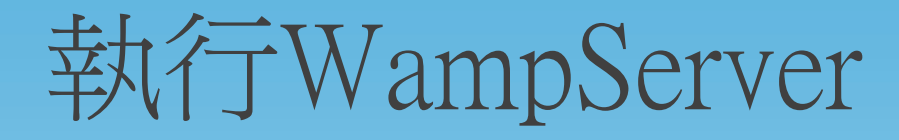

| 🕒 楊維邦教授資料庫教學網》 × 🧿 IN                  | //_20900-資料庫管理-1 × A localhost / localhost   ph ×                                                                                  | - 0 ×                                                                                                    |
|----------------------------------------|----------------------------------------------------------------------------------------------------|----------------------------------------------------------------------------------------------------|
| ← → C 🗋 localhost/phpm                 | iyadmin/#PMAURL-0:index.php?db=&table=&server=1⌖=&token=25967d535d08                                                               | dd05bd44bb13ec7ba918 🔂 🗮 🐵 😑                                                                                                    |
| 🛄 應用程式 🛐 Facebook 🚷 露天拍]               | 賣 M Gmail 🛜 Grooveshark - Free 🦣 Google 翻譯 💶 YouTube 🔕 國立東藝大學 🐰 Kej's FLV Retriever 💡                                              | ●解除封鎖YouTube 🕒 國立東華大學 - 運動                                                                                                    |
| phpMyAdmin                             | → ● localhost         ③ 資料庫       □ SQL       □ 新慈       □ 壁出       □ 輸入       ● 設定       ● 變數       ■ 字集       □ 雪                | ス<br>[<br>第                                                                                                    |
| (取初資料衣) 【                              | 一般設定                                                                                                    | 資料庫伺服器                                                                                                    |
| Information_schema Itest               | <ul> <li>● 修改密碼</li> <li>■ 伺服器連線校對 ④: utf8_general_ci</li> </ul>                                                                   | <ul> <li>何服器: localhost via TCP/IP</li> <li>何服器類型: MySQL</li> <li>何服器版本: 5.6.12-log - MySQL Community Server (GPL)</li> <li>協定版本: 10</li> </ul>                                                     |
|                                        | 外觀設定                                                                                                    | <ul> <li>使用者: XXX@localhost</li> <li>伺服器字元集: UTF-8 Unicode (utf8)</li> </ul>                                                                                                    |
|                                        | <ul> <li>✔ 語系 - Language ④: 中文 - Chinese traditional ▼</li> <li>● 主題: pmahomme ▼</li> <li>・ 字體大小: 82% ▼</li> <li> 伊 更多設定</li></ul> | 網站伺服器 <ul> <li>Apache/2.4.4 (Win64) PHP/5.4.12</li> <li>資料庫用戶端版本: libmysql - mysqlnd 5.0.10 - 20111026 - \$ld:<br/>e707c415db32080b3752b232487a435ee0372157 \$</li> <li>PHP 外掛: mysqli ④</li> </ul> |
| localhost/phpmyadmin/server_sql.php?dl | <u>進入主書面</u> ~                                                                                                    | ShrMy         in           版         4,最新穩定批*         4.1.9           文件             • 維基 (Wiki)             • 官方首頁             • 獲取支持             • 更新列表                                           |
|                                        |                                                                                                    | ▲ ▶ 記 心 前 中 う 下午04:53                                                                                                    |

#### 新增Database

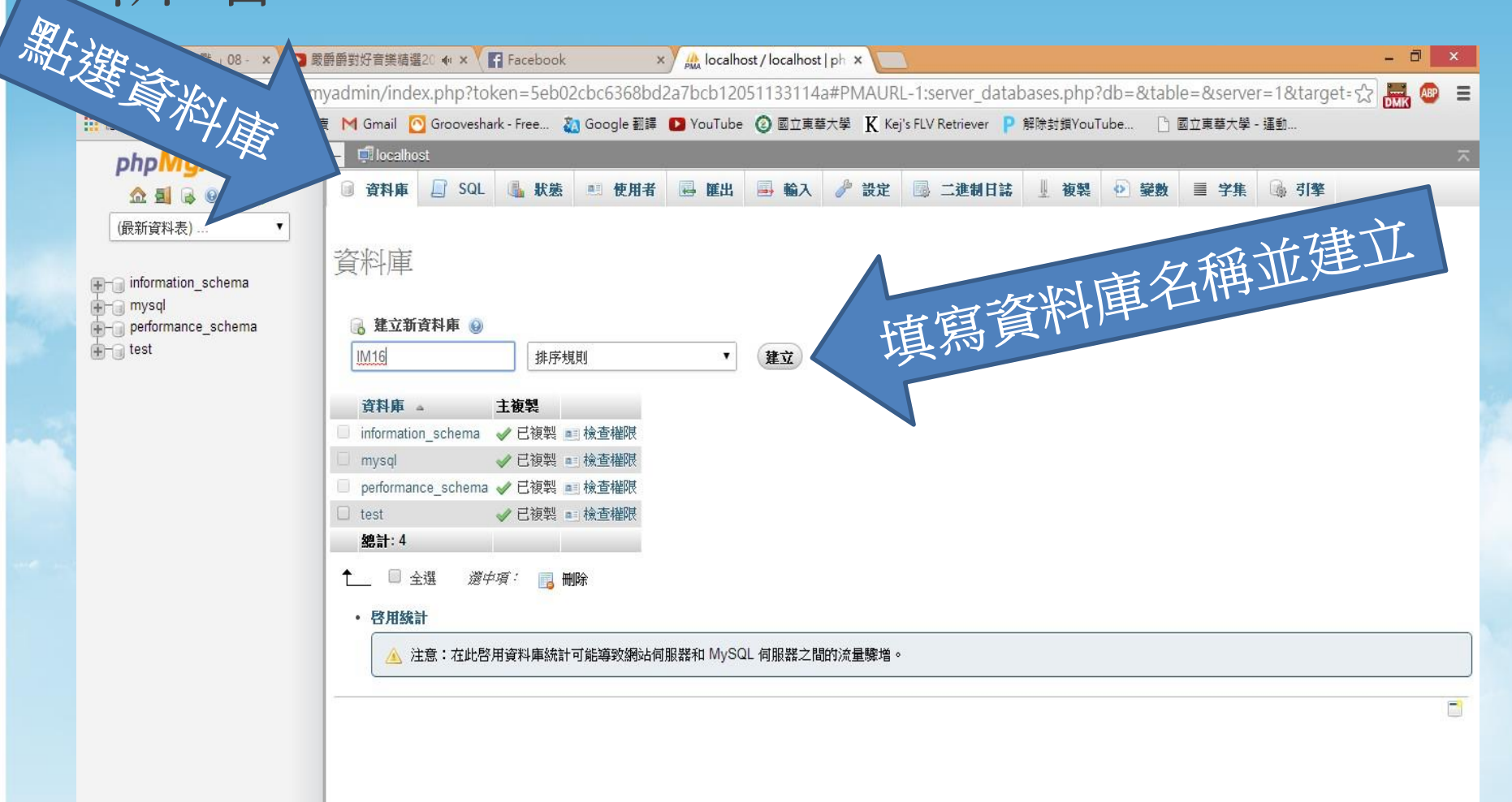

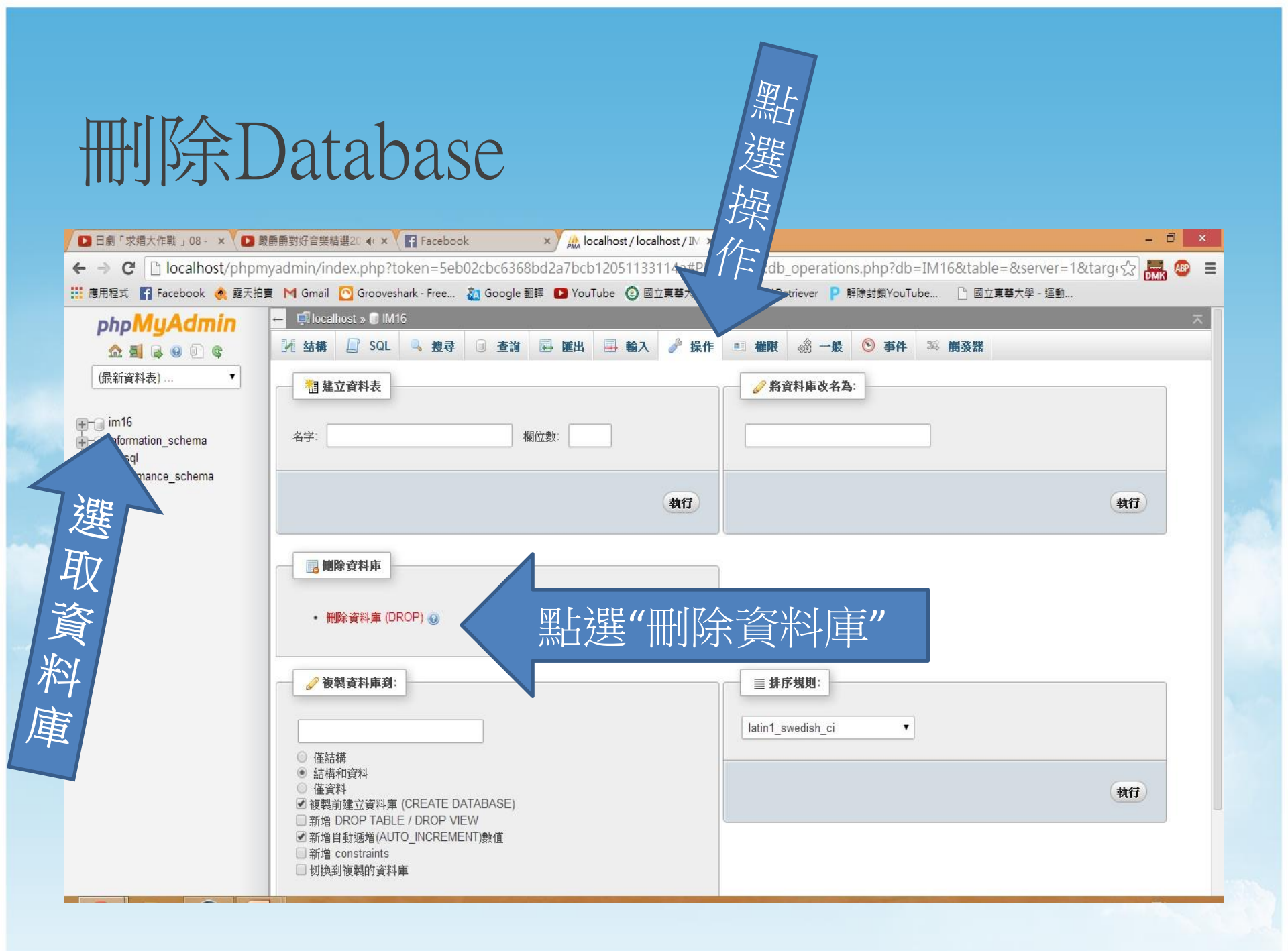

| ***使                   | 中文資料可                                                                                                    | 顯示的設定                                                              |                   |
|------------------------|----------------------------------------------------------------------------------------------------|--------------------------------------------------------------------|-------------------|
| □ 日劇「求婚大作戰」08 - × □ 顕  | 爵爵對好音樂猜邏2○ ♠ × V 😭 Facebook × V 🏡 localhost / loc                                                                                                    | alhost/im x 新分頁 x D                                                | - ā ×             |
| ← → C □ localhost/phpm | yadmin/index.php?token=5eb02cbc6368bd2a7bcb1205113                                                                                                    | 3114a#PMAURL-10:db_operations.php?db=im16&table=&serve             | er=1&tarc 🎲 🚟 🥮 🔳 |
|                        | - incalhost » in in 16                                                                                                    | arkevt Kuchtenenen Luswatkionaper - Brisevt w                      | ~                 |
|                        | ] 张 结構 📄 SQL 🔍 搜尋 🕢 查詢 🔛 躍出 寻 輸入                                                                                                    | 🥜 操作 🥶 權限 🍪 一般 📀 事件 🏁 觸發器                                          |                   |
| (最新資料表)▼               | 1 建立資料表                                                                                                    |                                                                    |                   |
|                        | 名字: 欄位數:                                                                                                    |                                                                    |                   |
| test                   |                                                                                                    | 執行                                                                 | 執行                |
|                        | <ul> <li>         ·</li></ul>                                                                                                    |                                                                    |                   |
| 將編碼改                   | [為"utf8_general_c                                                                                                    | Ⅲ<br>Ⅲ<br>Ⅲ<br>Ⅲ<br>Ⅲ<br>Ⅲ<br>Ⅲ<br>Ⅲ<br>Ⅲ<br>Ⅲ<br>Ⅲ<br>Ⅲ<br>Ⅲ<br>Ⅲ |                   |
|                        | <ul> <li>         ・ 話構和資料         <ul> <li>僅資料</li> <li>僅資料</li> <li>愛複製前建立資料庫 (CREATE DATABASE)</li> <li>新増 DROP TABLE / DROP VIEW</li> <li> </li> <li>新増自動遞増(AUTO_INCREMENT)數值</li> <li>新増 constraints</li> <li>切換到複製的資料庫</li> </ul> </li> </ul> |                                                                    | 執行                |

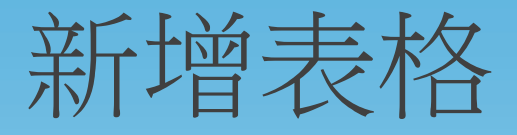

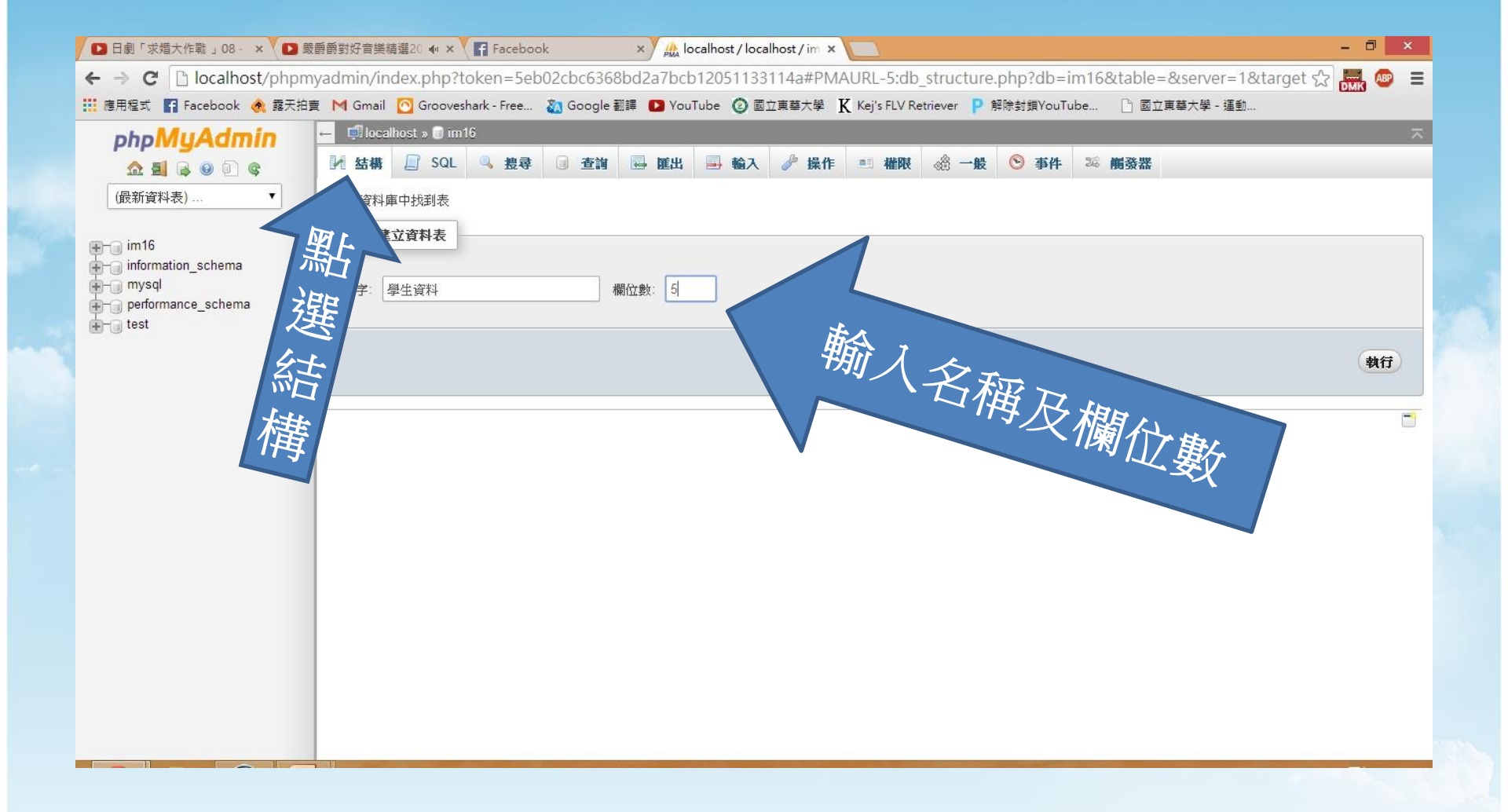

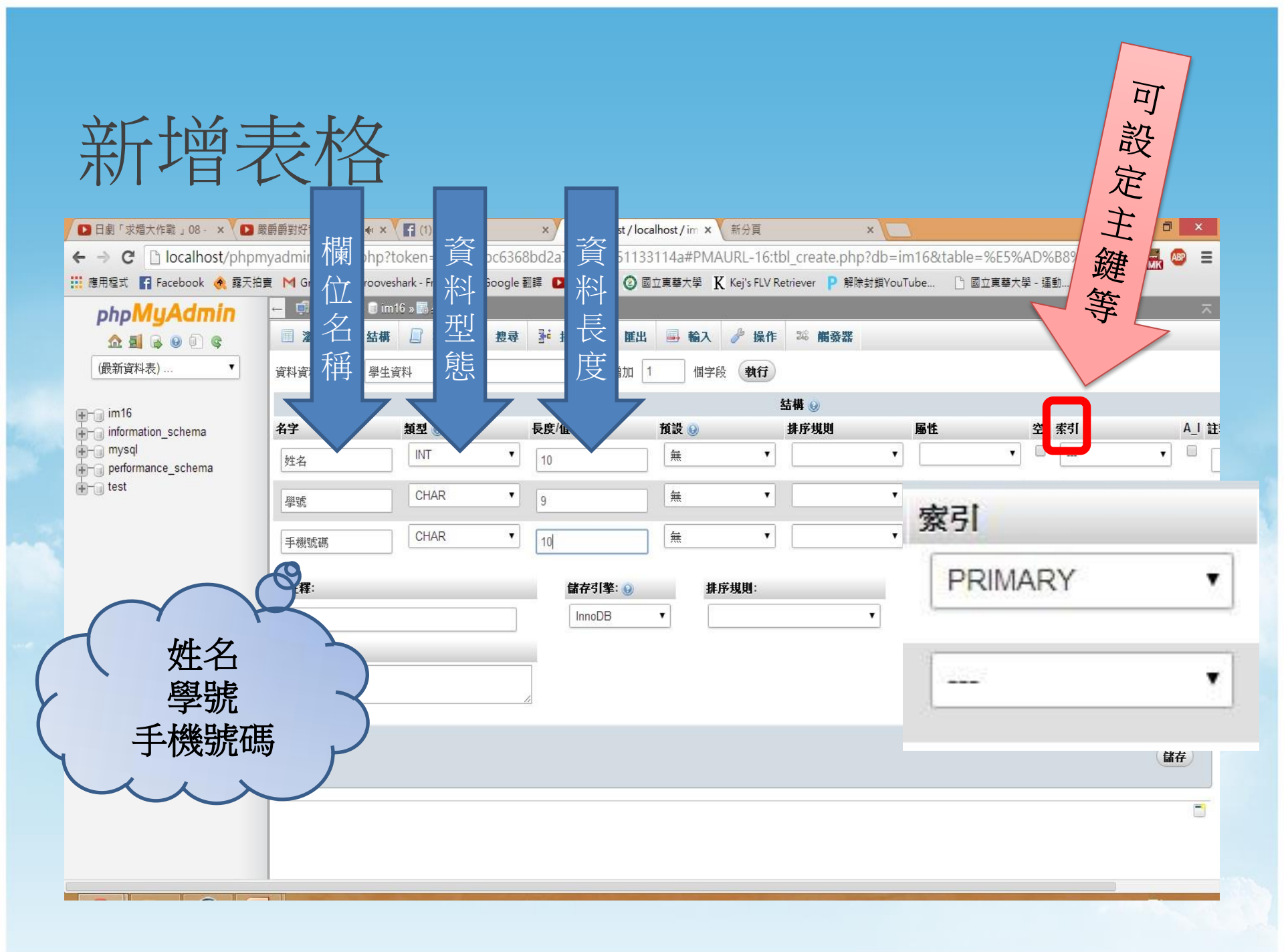

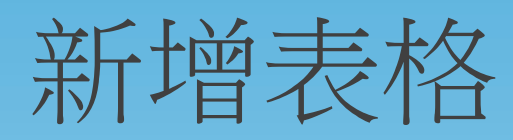

| 🖸 日劇「求婚大作戰 」08 - 🗙 🚺 🛙 | 履爵爵對好音樂猜選20 ♠ × 😭 (1) Facebook × 🏡 localhost / localhost / im × 新分頁 × 🗖                                          | - 0 ×   |
|------------------------|----------------------------------------------------------------------------------------------------|---------|
| ← → C 🗋 localhost/phpr | nyadmin/index.php?token=5eb02cbc6368bd2a7bcb12051133114a#PMAURL-23:tbl_structure.php?db=im16&table=%E5%AD%B8%E7ゲ | З 🔜 🚳 🔳 |
| 🧱 應用程式 📪 Facebook      | 唐 M Gmail 🖸 Grooveshark - Free 🦣 Google 翻譯 🕨 YouTube 🔕 國立東華大學  K Kej's FLV Retriever Р 解除封鎖YouTube 🗋 國立東華大學 - 運動 |         |
| php <b>MyAdmin</b>     | ← 呵 localhost » 	 im 16 » 副 學生資料                                                                                 | ~       |
| 🏡 🗐 🔒 😣 🗊 😋            | · II 瀏覽 列 結構 □ SQL 3、 搜尋 列 插入 🔜 匯出 🔜 輸入 🥜 操作 🏁 觸發器                                                               |         |
| (最新資料表) ▼              | # 名字 類型 排序規則 風性 空預設 額外 動作                                                                                        |         |
|                        | □ 1 <b>姓名</b> Int(10) 合 <i>雜 《</i> 修改 ◎ 刪除 》 土罐 Ⅲ 唯一 ≥ 索引 ⑤ Spatial Ⅲ 全又授母 Ⅲ Distinct values                     |         |
| im16                   | 3 手機號碼 char(10) utf8 general ci 否 雜                                                                              |         |
| mornation_schema       | ▲ □ 全選 遊中項: □ 瀏覽 2 修改 ③ 刪除 2 主鍵 □ 唯一 图 索引                                                                        |         |
| 💮 – 🗃 test             | 🚔 列印預覽 📽 關聯查看 📾 規劃表結構 😣 🌓 Move columns                                                                           |         |
|                        | 3社 増加 1 個字段 ● 於表結尾 ● 於表開頭 ● 於 之後 姓名 ▼ 執行                                                                         |         |
|                        | + 索引                                                                                                    |         |
|                        | 資調                                                                                                    |         |
|                        |                                                                                                    |         |
|                        | 已用空間 Row satisfics                                                                                               |         |
|                        | 資料 16 KB 格式 Dmpact                                                                                               |         |
|                        | 索引 0 B 排序規則 gen ral fi                                                                                           |         |
|                        |                                                                                                    |         |
|                        |                                                                                                    |         |
|                        |                                                                                                    |         |
|                        |                                                                                                    |         |
|                        |                                                                                                    |         |
|                        |                                                                                                    |         |
|                        |                                                                                                    |         |
|                        |                                                                                                    |         |
|                        |                                                                                                    |         |

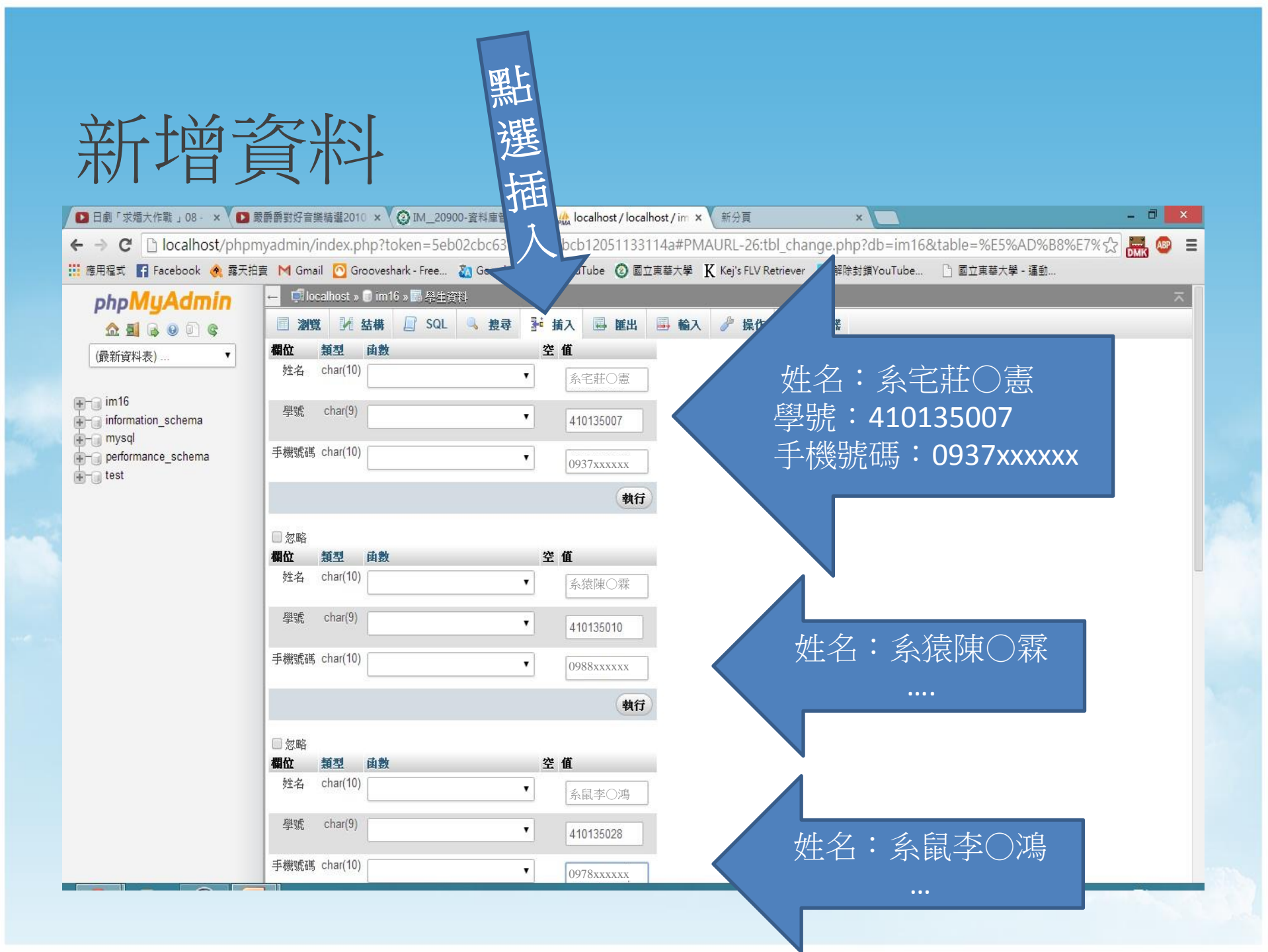

| 新增了                                               | <b>資料</b>                                                                                                    |
|---------------------------------------------------|----------------------------------------------------------------------------------------------------|
| □ 日劇「求婚大作戰」08 - ×                                 | effem對好音樂精選2010 × 🚱 IM_20900-資料庫管理-1 × 🎪 localhost / localhost / im × 📃 🗸 🖉 🗡                                        |
| ← → C 🗋 localhost/phpm                            | iyadmin/index.php?token=5eb02cbc6368bd2a7bcb12051133114a#PMAURL-36:sql.php?db=im16&table=%E5%AD%B8%E7%94%9F% 😭 🚟 🚳 😑 |
| 🛄 應用程式 🔓 Facebook 🔌 露天拍                           | 實 M Gmail 🙆 Grooveshark - Free 🐉 Google 翻譯 💶 YouTube 🙆 國立東華大學 🦹 Kej's FLV Retriever Р 解除封鎖YouTube 🗅 國立東華大學 - 運動      |
| php <mark>MyAdmin</mark>                          | ← 見 localhost » 🖥 im16 » 圖 學生資料 ス                                                                                    |
| <u>A 5</u> 6 0 0 ¢                                | · 圖 瀏覽 列 結構 □ SQL · 母表 對 插入 □ E E 出 ■ 输入 → 操作 24 觸發器                                                                 |
| (最新資料表)▼                                          | This table does not contain a unique column. Grid edit, checkbox, Edit, Copy and Delete features are not available.  |
| ter-a im16<br>a a information_schema<br>a a mysql | ✔ 顯示行 0 - 3 (4 總計, 查詢花費 0.0003 秒) [姓名: 0 - <b>永鼠李〇鴻</b> ]                                                            |
| test ⊕rig performance_schema                      | SELECT *<br>FROM 译生資料、<br>LIMIT 0, 30                                                                                |
|                                                   | □ 概要 [行間 ] [編輯 ] [ SQL說明 ] [建立 PHP 程式碼 ] [重新整理 ]                                                                     |
|                                                   | <b>猶示:</b> 開始的資料列 0 顯示數量 30 每 100 列顯示欄位標題                                                                            |
|                                                   | + 彊項<br><u> 姓名 · 學號 手機號碼</u><br>0 XX XX<br>※攝藥 森 410135010 0988<br>茶氣莊 憲 410135007 09371<br>茶鼠李 鴻 410135028 0978     |
|                                                   | <b>猶示:</b> 開始的資料列: 0 顯示數量: 30 每 100 列顯示欄位標題                                                                          |
|                                                   | 查詢結果選項                                                                                                    |
|                                                   | 🔒 列印預覽 🔒 列印預覽 (全文顯示) 🔜 匯出 💼 顯示圖表 🔳 新建視圖                                                                              |
|                                                   |                                                                                                    |

| <ul> <li>im16</li> <li>information_schema</li> <li>mysql</li> <li>performance_schema</li> <li>test</li> </ul> | 執行"依例查詢"(萬用字元: "%")         欄位 類型 排序規則 運算符 值         姓名 char(10) utf8_general_ci         LIKE •         學號 char(9) utf8_general_ci         LIKE •         410135007         靜微號碼 char(10) utf8_general_ci         LIKE • | 直 |
|----------------------------------------------------------------------------------------------------|----------------------------------------------------------------------------------------------------|---|
|                                                                                                    | + 選項<br><b>執行</b>                                                                                                    |   |

| 搜尋                          | <u> </u>                                                                                                    |
|-----------------------------|----------------------------------------------------------------------------------------------------|
| ▶ 日劇「求婚大作戰」08 - × ♥ ▶       | 驟爵爵對好音樂積選2010 × ② IM_20900-資料庫管理-1 × 🏡 localhost / localhost / im × 📃 – □ 🗡                                                                                  |
| ← → C 🗋 localhost/phpr      | myadmin/index.php?token=5eb02cbc6368bd2a7bcb12051133114a#PMAURL-37:tbl_select.php?db=im16&table=%E5%AD%B8%E7%9 😭 🚟 💩 🛢                                       |
| 🧱 應用程式 🔓 Facebook 🔌 露天挑     | 白黄 M Gmail 🖸 Grooveshark - Free 🦣 Google 翻譯 🗈 YouTube 🔞 國立東華大學 K Kej's FLV Retriever Р 解除封鎖YouTube 🗋 國立東華大學 - 運動                                             |
| php <b>MyAdmin</b>          | ← 🗐 localhost » 🛢 im16 »島 學生資料 🛪                                                                                                    |
| <u>A 5</u> 6 0 0 ¢          | · · · · · · · · · · · · · · · · · · ·                                                                                                    |
| (最新資料表) 🔻                   | ▲ 資料表搜尋 № 進一步搜尋                                                                                                    |
|                             | 類示搜尋條件                                                                                                    |
|                             | A This table does not contain a unique column. Grid edit, checkbox, Edit, Copy and Delete features are not available.                                        |
| performance_schema     test | ✓ 顯示行 0 - 0 (1總計, 查詢花費 0.0226 秒) [姓名:系宅莊○憲·系宅莊○憲]                                                                                                    |
|                             | <u>SELECT</u> *<br>FROM <sup>·</sup> 學生資料 <sup>·</sup><br>WHERE <sup>·</sup> 學號 <sup>·</sup> <u>LIKE</u> <sup>·</sup> 410135007 <sup>·</sup><br>LIMIT 0 , 30 |
|                             | □ 概要[行間][編輯][SQL說明][建立 PHP 程式碼][重新整理]                                                                                                    |
|                             | <b>猶示:</b> 開始的資料列: 0 顯示數量: 30 每 100 列顯示欄位標題                                                                                                    |
|                             | +選項<br><u> 姓名 學案 手機繁選</u><br>系宅班O憲 410135007 0937                                                                                                    |
|                             | <b>顯示</b> :開始的資料列: 0 顯示數量: 30 每 100 列顯示欄位標題                                                                                                    |
|                             | 查詢結果選項                                                                                                    |
|                             | □ 刘川我殿 □ 刘川我殿 (今今期今) □ 体市 ■ 預与固定 □ 光纬消回                                                                                                    |
|                             |                                                                                                    |

| 修改了                      | 新                                                                                                  | - 0 ×    |
|--------------------------|----------------------------------------------------------------------------------------------------|----------|
| ← → C D localhost/phpmy  | admin/index.php?tok 368bd2a7bcb12051133114a#PMAURL-63:tbl_sql.php?db=im16&table=%E5%AD%B8%E7%94%s  |          |
| 🛄 應用程式 📑 Facebook 🔌 露天拍賣 | M Gmail 🙆 Grooveshark - 🗸 🔧 詳 🖸 YouTube ② 國立東華大學 🦹 Kej's FLV Retriever 📍 解除封鎖YouTube 🗅 國立東華大學 - 運動 |          |
| php <mark>MyAdmin</mark> | — 🗊 Jocalhost » 🗊 im 16 » 關身                                                                       | ⊼        |
| <u> </u>                 | · 圖 瀏覽 列 結構 □ SQL · 3 接尋 列· 插入 □ □ 匯出 □ 輸入   操作   % 觸發器                                            |          |
| (最新資料表)▼                 | #1054 - Unknown column '410135028' in 'where clause'                                               |          |
|                          | 大姿料 年 im 16 湖谷 501 本治・ (の)                                                                         |          |
| information_schema       |                                                                                                    |          |
| erformance_schema        | 1 UPDATE '學生資料' SET '姓名'='糸草李○鴻' NHERE'學號"='410135028'<br>姓名<br>學號<br>手機號碼                         |          |
| 指令語法<br>UPDATE、          | :<br>學生資料`SET`姓名`='系草李〇鴻'WHERE`學號`='410                                                            | 0135028' |
|                          |                                                                                                    |          |
|                          |                                                                                                    |          |
|                          |                                                                                                    | 1        |

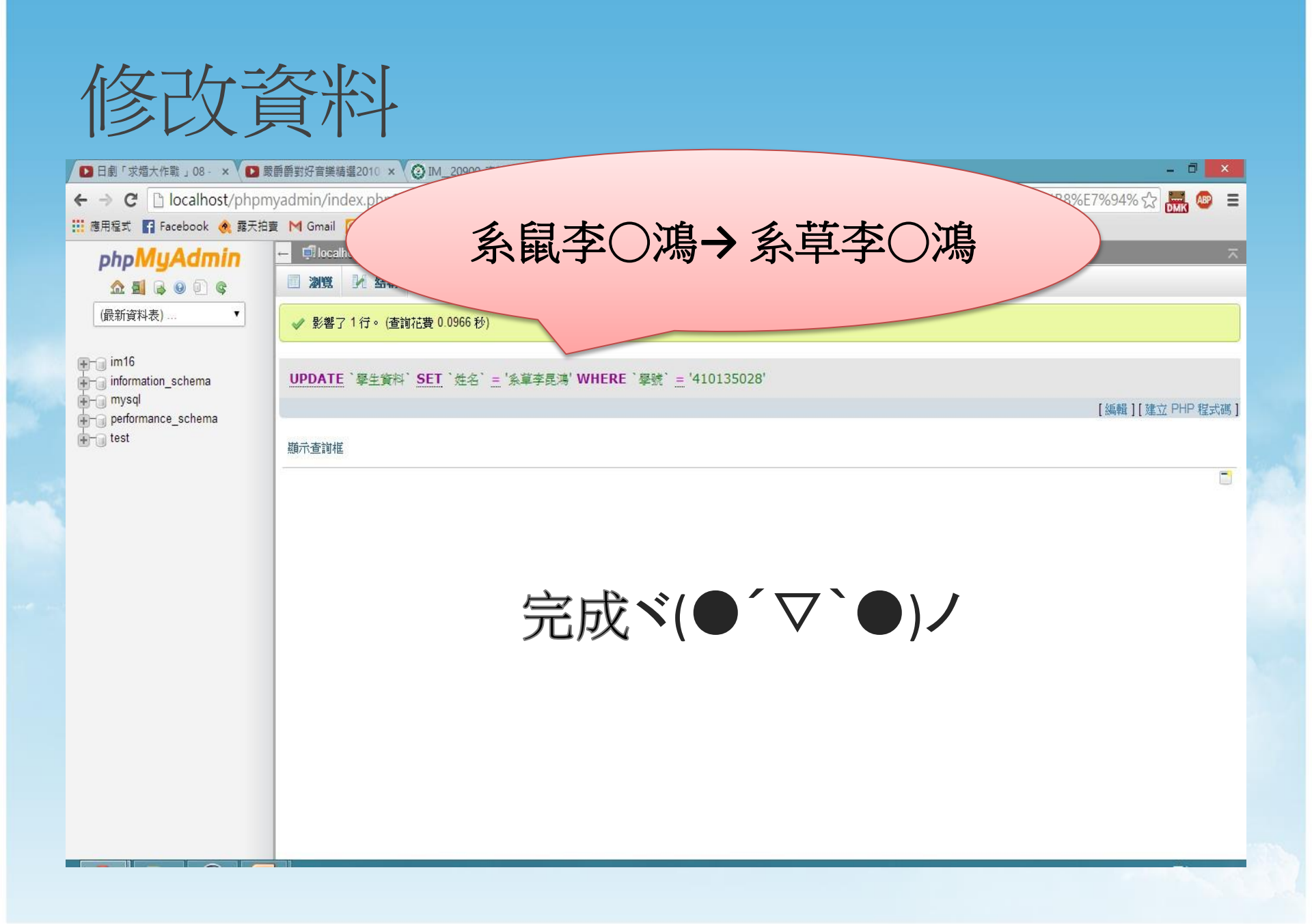

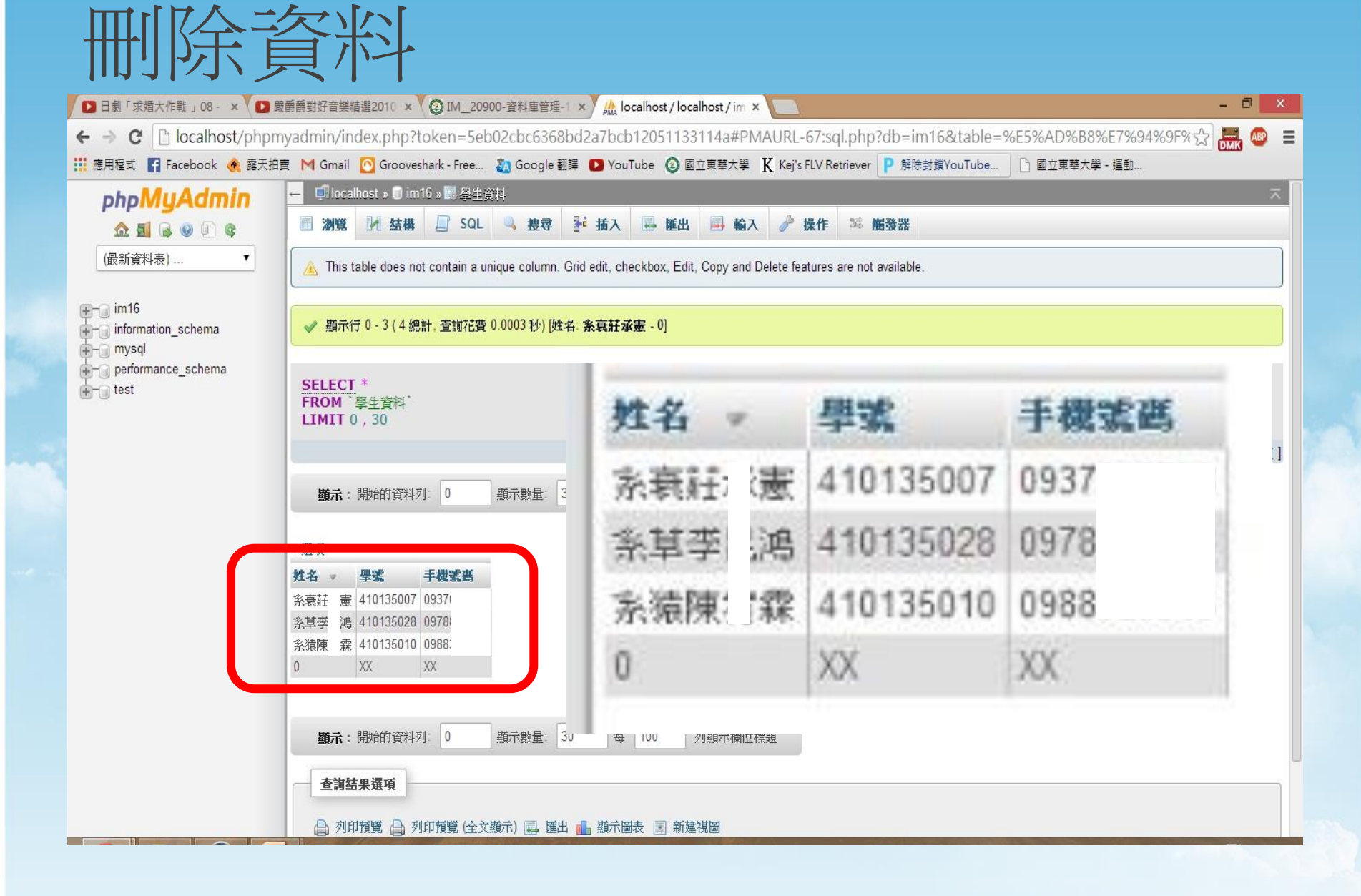

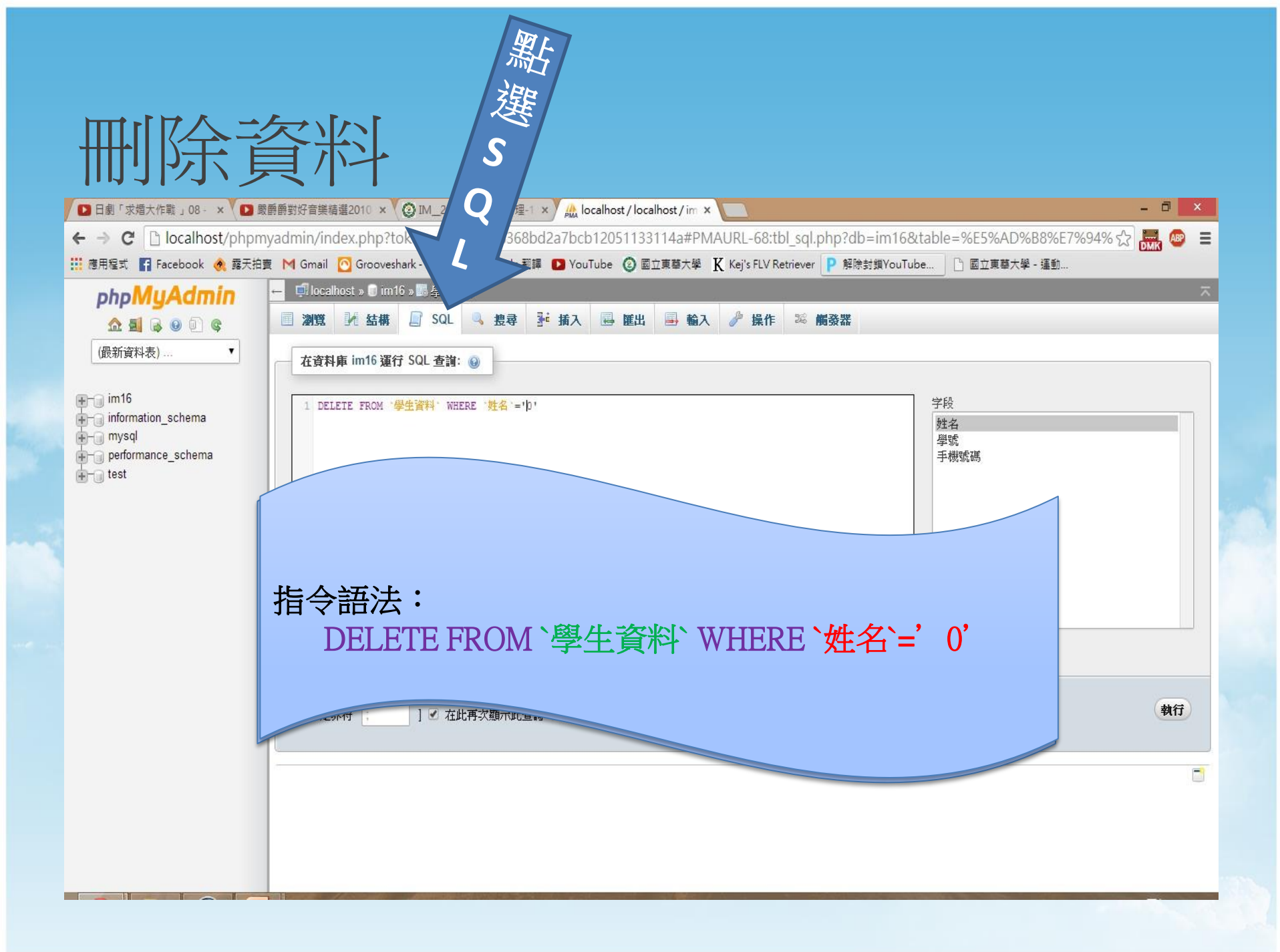

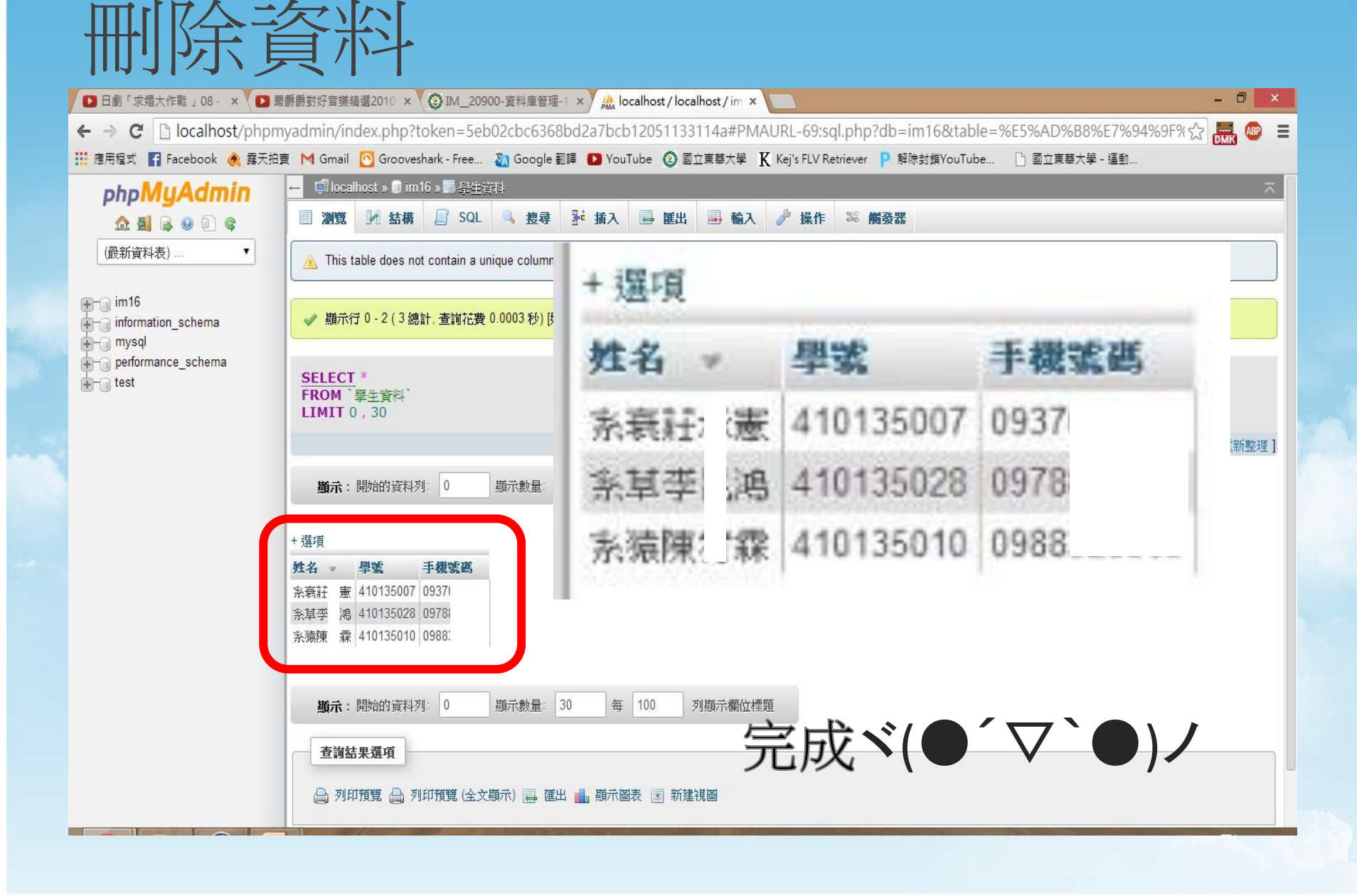

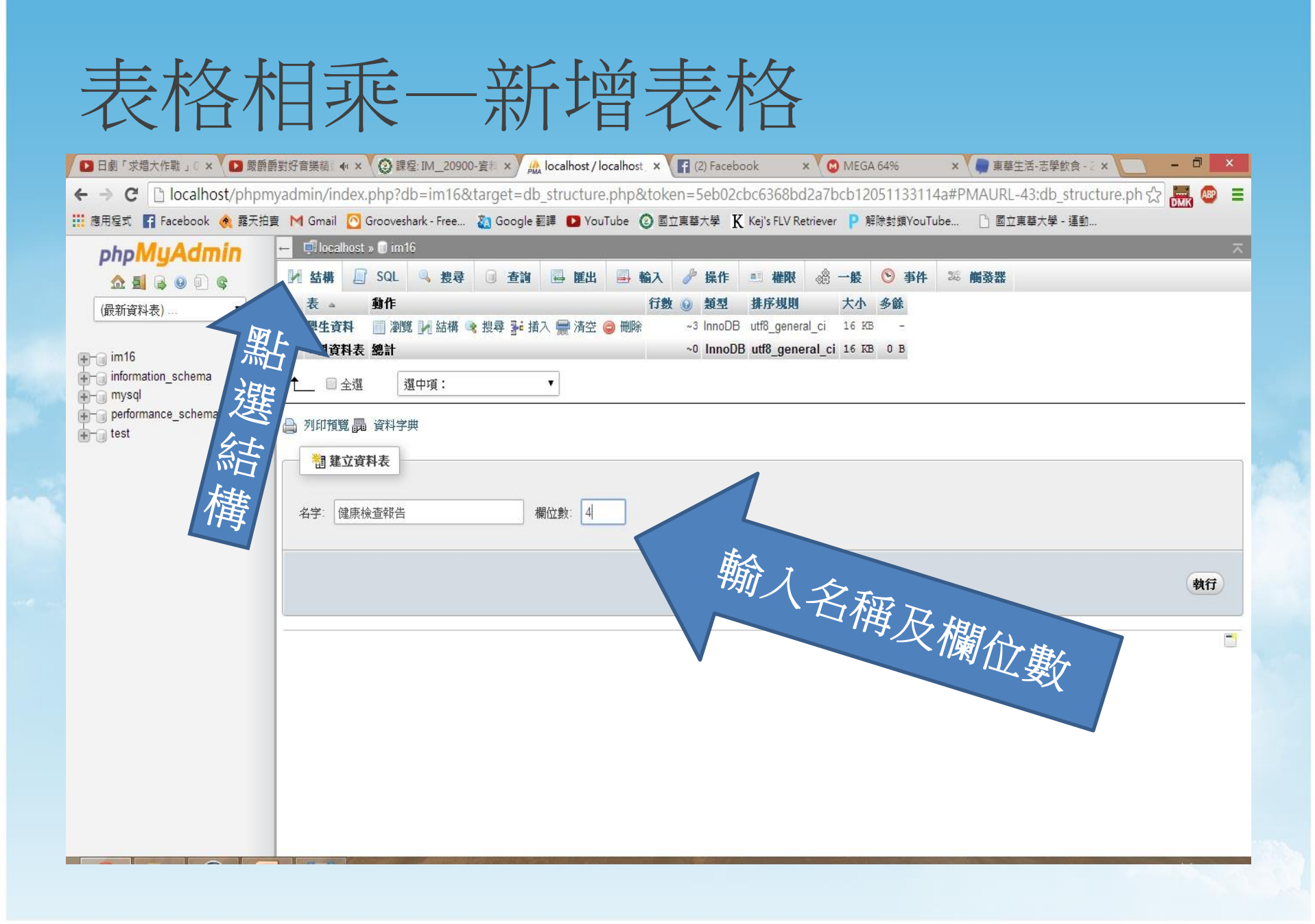

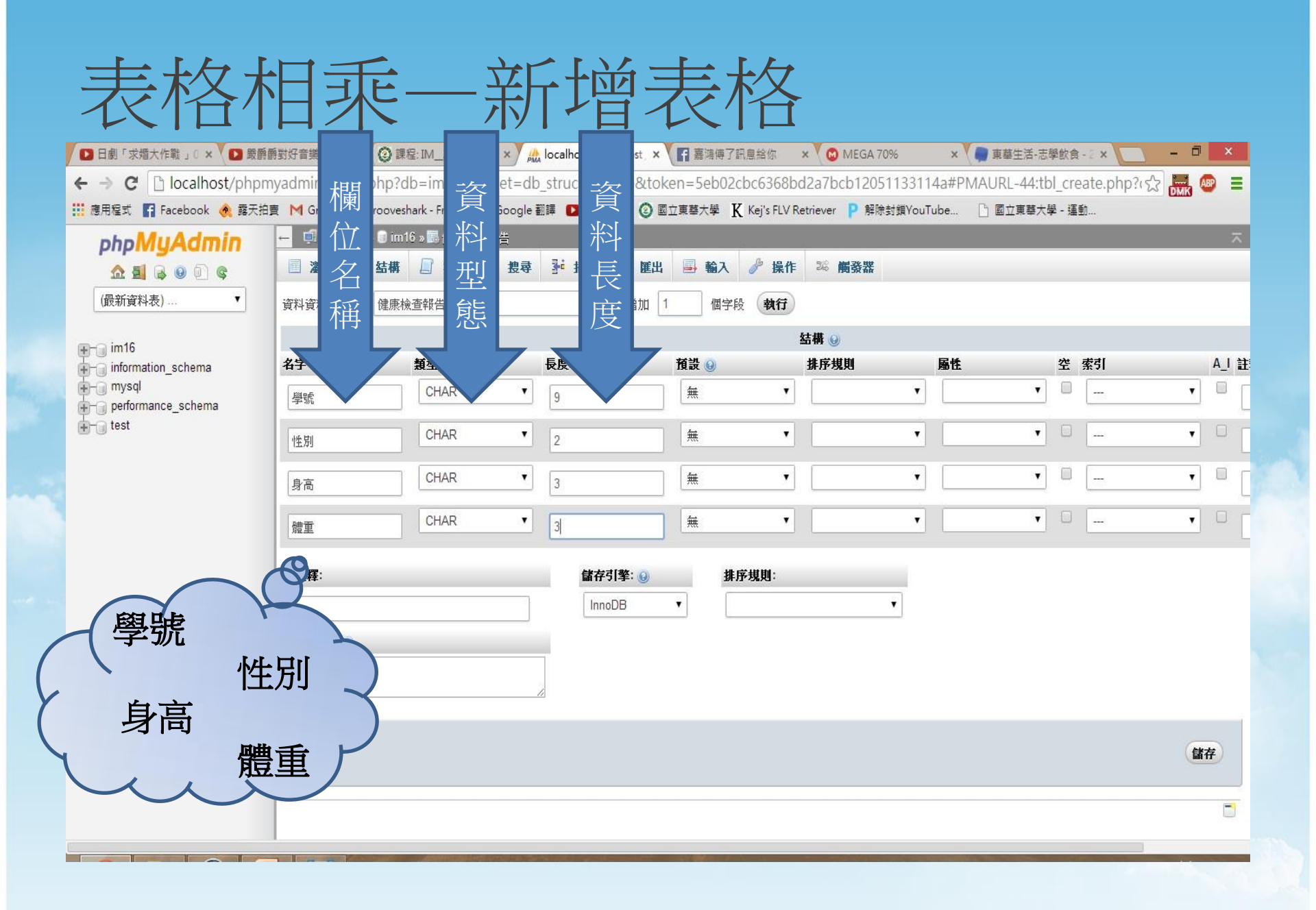

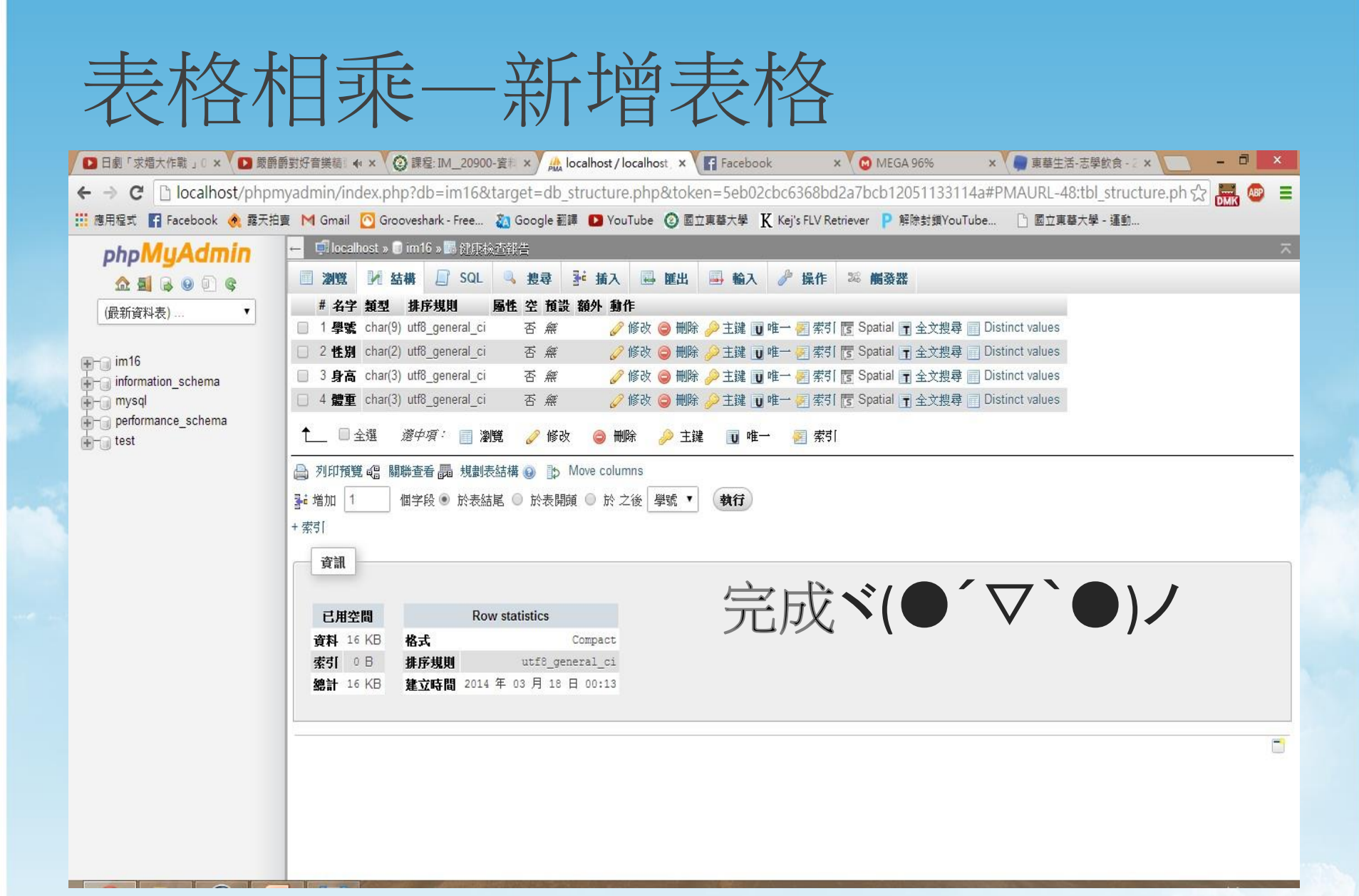

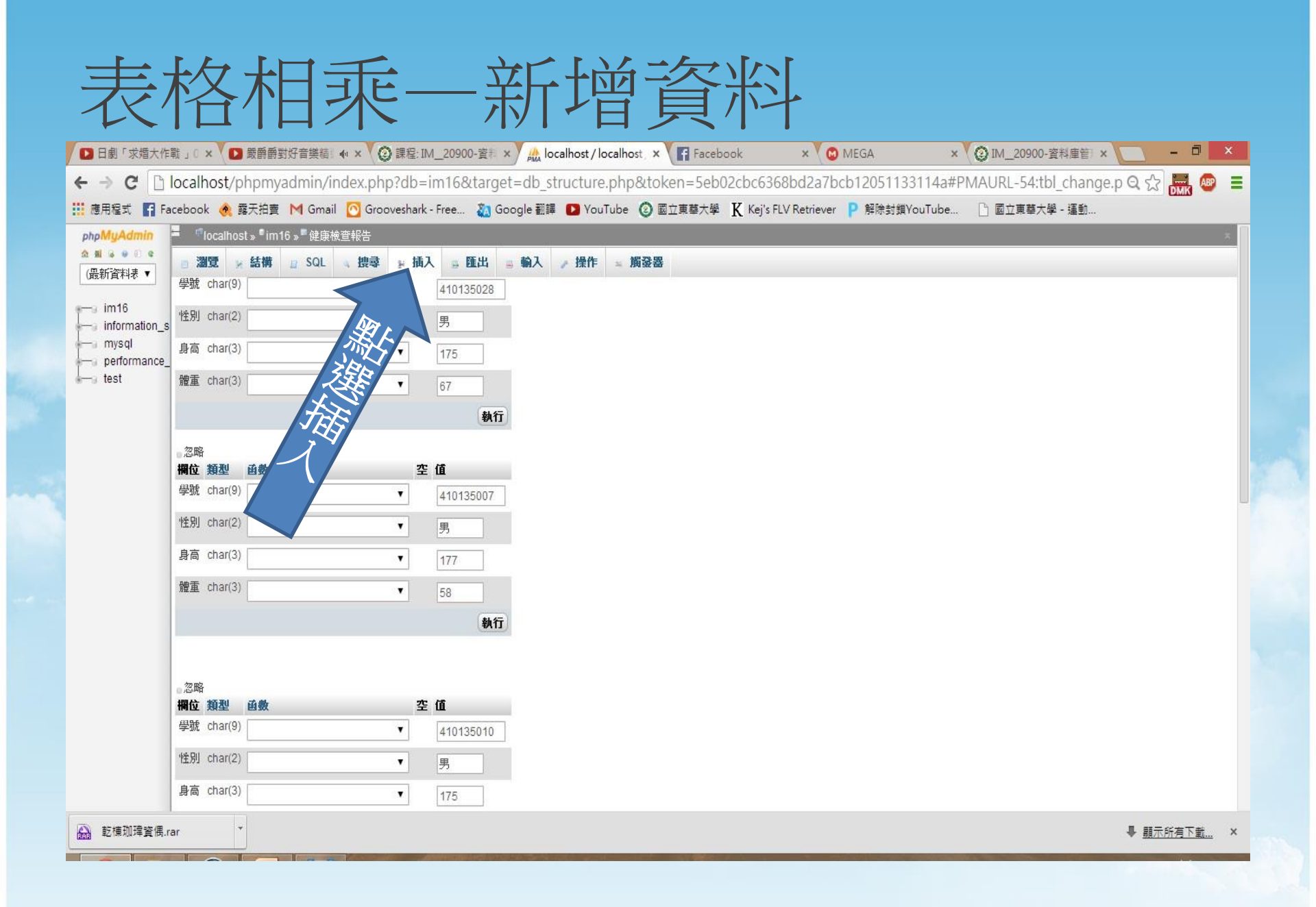

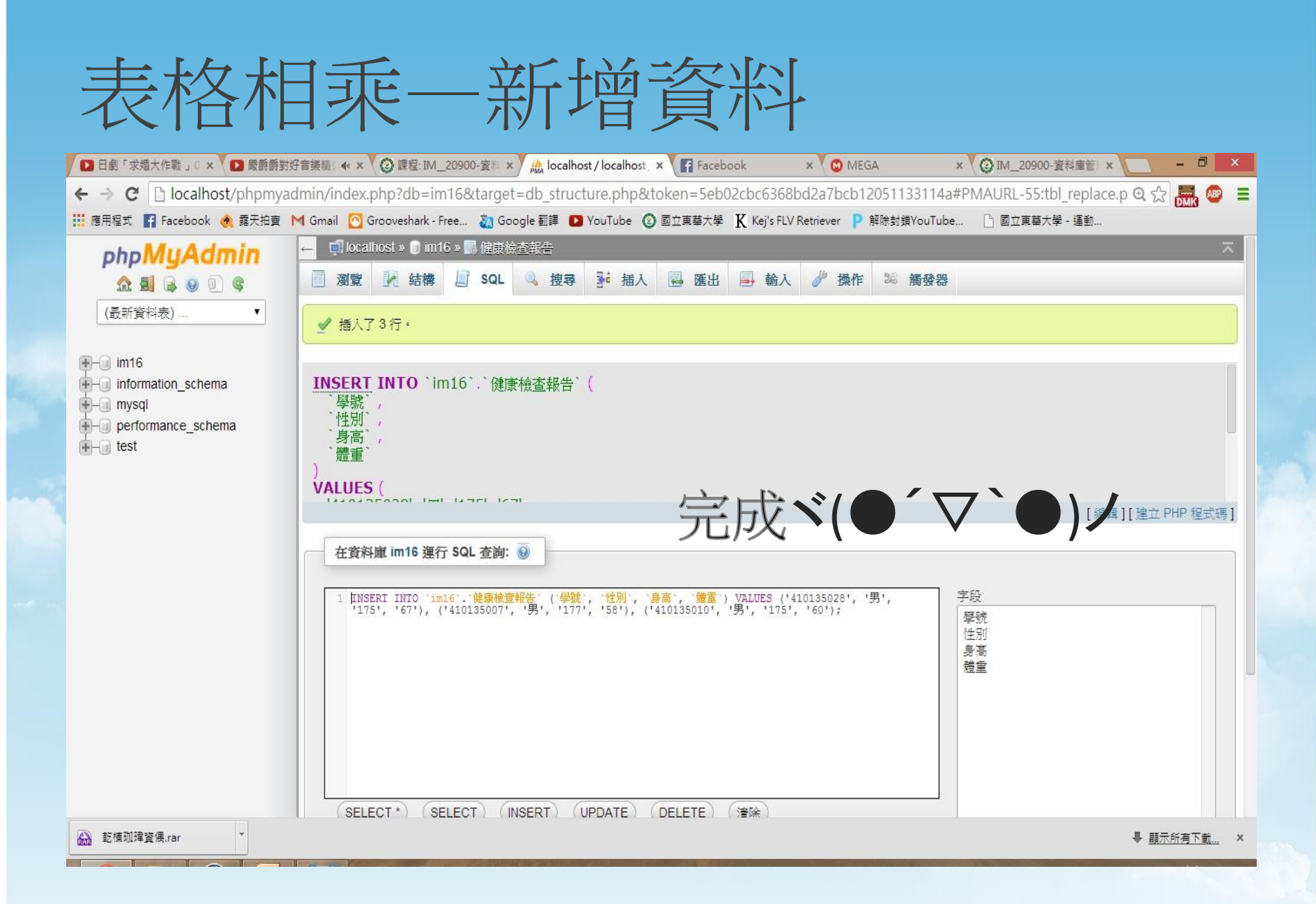

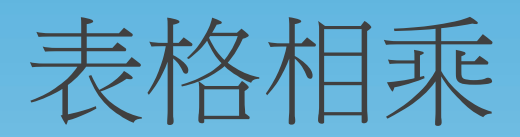

| □ 日劇「求婚大作戰」○× □ 嚴爵爵對            | 對好音樂語: ♠ × 🔞 課程: IM_20900-資料 × 🏡 localhost / localhost / x 📑 Facebook × 🕲 MEGA × 🌘 IM_20900-資料庫管 × 🛄 -          | . 0 ×        |
|---------------------------------|----------------------------------------------------------------------------------------------------|--------------|
| ← → C 🗋 localhost/phpmya        | /admin/index.php?db=im16⌖=db_structure.php&token=5eb02cbc6368bd2a7bcb12051133114a#PMAURL-59:db_structure. 🗨 😪 🚦 | MK 🚳 🔳       |
| 🏭 應用程式 👖 Facebook               | - M Gmail 🙆 Grooveshark - Free 🦓 Google 翻譯 🖸 YouTube 🙆 國立東華大學 🐰 Kej's FLV Retriever Р 解除封鎖YouTube 🗋 國立東華大學 - 運動 |              |
| phpMuAdmin                      | ← 🗊 localhost » 🗊 im16                                                                                          | ~            |
| <u>A</u> <b>a b b c</b>         | I 结構 ▲ SQL 및 搜尋 ③ 查詢 曼 匯出 ■ 輸入 》 操作 ■ 權限 ◎ 一般 ⑤ 事件 28 觸發器                                                       |              |
| (最新資料表) ▼                       | 表 動作 行數 🕢 類型 排序規則 大小 多餘                                                                                         |              |
|                                 | 健康檢查報告 🗐 瀏覽 📝 結構 🤹 搜尋 💱 插入 🚍 清空 🤤 刪除 ~3 InnoDB utf8_general_ci 16 KB -                                          |              |
| 🕂 🕣 im16                        | □ 學生資料 🗍 瀏覽 📝 結構 🤹 搜尋 № 插入 🚍 清空 🤤 刪除 ~3 InnoDB utf8_general_ci 16 KB -                                          |              |
| information_schema              | 2 張資料表 總計 6 InnoDB utf8_general_ci 32 KB 0 B                                                                    |              |
| + mysqi<br>+ performance schema | ▲ 2 2 2 2 2 2 2 2 2 2 2 2 2 2 2 2 2 2 2                                                                         |              |
| test                            |                                                                                                    | 53           |
|                                 | □ 列印預覽 ■ 資料字典                                                                                                   |              |
|                                 | 1 建立資料表                                                                                                    |              |
|                                 |                                                                                                    |              |
|                                 | 名字:                                                                                                    |              |
|                                 |                                                                                                    |              |
|                                 |                                                                                                    |              |
|                                 |                                                                                                    | 執行           |
|                                 |                                                                                                    |              |
|                                 |                                                                                                    |              |
|                                 |                                                                                                    |              |
|                                 |                                                                                                    |              |
|                                 |                                                                                                    |              |
|                                 |                                                                                                    |              |
| ➡ 乾積珈瑋資偶,rar ▼                  | ● 顯示航                                                                                                    | <u>有下載</u> × |

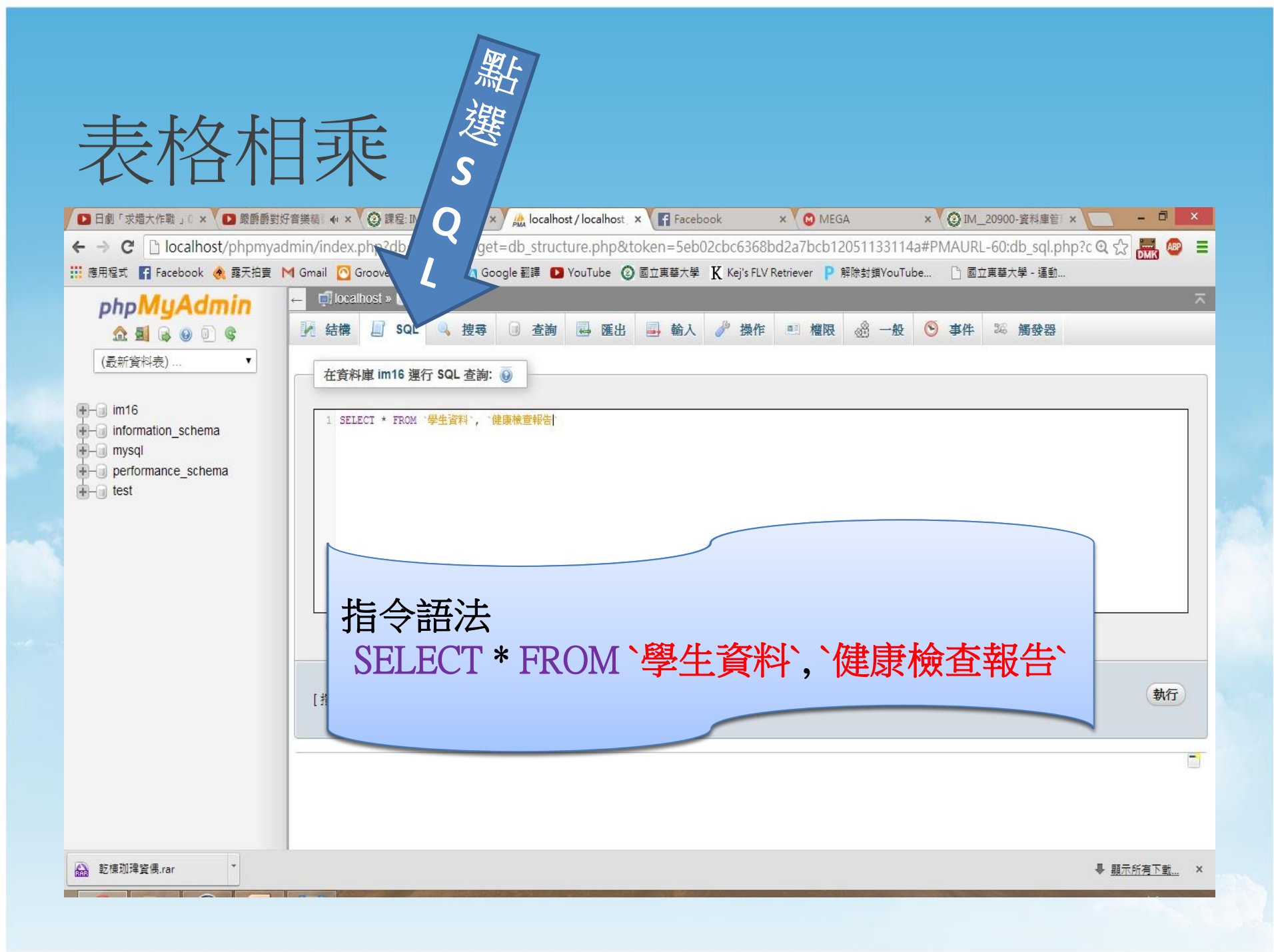

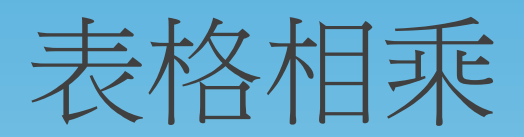

| 🔽 🖸 日劇「求婚大作戰」0 🗙 🔽 嚴爵爵對好   | 音樂績』(・)   | < 🔇 😧 課程: IM_                     | _20900-資制 × | 🍼 🏡 localhos | t/loca | lhost, > | f F      | acebook | k           | × 🖉 🖸 N   | IEGA  |         | ×     | O IM  | _2090 | 0-資料庫  | 管 ×    |              | - 0   | ×   |
|----------------------------|-----------|-----------------------------------|-------------|--------------|--------|----------|----------|---------|-------------|-----------|-------|---------|-------|-------|-------|--------|--------|--------------|-------|-----|
| ← → C 🗋 localhost/phpmyad  | min/inde  | x.php?db=ir                       | n16⌖        | =db_struct   | ure.pl | hp&tc    | ken=5    | 5eb02c  | cbc6368b    | d2a7bcl   | b1205 | 5113311 | 14a#P | MAUR  | L-60: | db_sql | .php?d | • <b>Q</b> ☆ |       | 9 = |
| 🛄 應用程式 🛐 Facebook 🔌 露天拍賣 N | 🕇 Gmail [ | Grooveshark -                     | Free 친 Go   | ogle 翻譯 D    | YouTuk | e 📀      | 國立東藝     | 大學 K    | Kej's FLV F | Retriever | P 解除  | ≹封鎖You  | Tube  |       | 立東華   | 大學 - 運 | 動      |              | Canad |     |
| phpMuAdmin                 | ← 🗐 loc   | :alhost » 🍺 im                    | 16          |              |        |          |          |         |             |           |       |         |       |       |       |        |        |              |       |     |
|                            | 1 結構      |                                   | 0、 捜尋       | ◎ 杳淘         |        | 匯出       | 副麟       | 命入 🖉    | 》 操作        | - 档       | 弱。    |         | . (5) | 事件    | 26    | 觸發是    | 5      |              |       |     |
|                            |           |                                   |             | 0            | -      | Li co    |          |         | Junit       |           |       |         |       | 2.11  |       |        |        |              |       |     |
| (武新貨料表) ▼                  | ✓ 顯示      | 行0-8(9總                           | 計, 查詢花費(    | 0.0004秒)     |        |          |          |         |             |           |       |         |       |       |       |        |        |              |       |     |
|                            |           |                                   |             |              |        |          |          |         |             |           |       |         |       |       |       |        |        |              |       |     |
| information_schema         | SELEC     | T *<br>)<br>関<br>生<br>答<br>叙<br>) | ~ 健康检本      | "相告"         |        |          |          |         |             |           |       |         |       |       |       |        |        |              |       |     |
| mysql                      | LIMIT     | 0,30                              |             |              |        |          |          |         |             |           |       |         |       |       |       |        |        |              |       |     |
|                            |           |                                   |             |              |        |          |          |         |             |           |       | 概要[行    | 間][編  | i鲤][S | QLiff | 月1[建:  | 2 PHP  | 程式碼]         | [重新輅  | 理]  |
| (a) (a) total              |           |                                   |             |              |        |          |          | _       |             |           |       |         |       |       |       |        |        |              |       | -   |
|                            | 願示        | : 開始的資料列                          | 0           | 顯示數量: 3      | 0      | 每        | 100      | 列顧      | 示欄位標題       | Ē         |       |         |       |       |       |        |        |              |       |     |
|                            |           |                                   |             |              |        |          |          |         |             |           |       |         |       |       |       |        |        |              |       |     |
|                            | 選項        |                                   |             |              |        |          |          |         |             |           |       |         |       |       |       |        |        |              |       |     |
|                            | 姓名        | 學號                                | 手機號碼        | 學號           | 性別     | 高良       | 體重       |         |             |           |       |         |       |       |       |        |        |              |       |     |
|                            | 系衰莊 3     | 憲 410135007                       | 0937        | 410135028    | 男      | 175      | 67       |         |             |           |       |         |       |       |       |        |        |              |       |     |
|                            | 条須陳う      | 菜 410135010                       | 0988        | 410135028    | 男      | 175      | 67       |         |             |           |       |         |       |       |       |        |        |              |       |     |
|                            | ※早今 >     | 場 410135028                       | 0978        | 410135028    | 男      | 1/5      | 6/<br>50 |         |             |           |       |         |       |       |       |        |        |              |       |     |
|                            | 糸衣壯 ぷ     | ₫ 410130007                       | 0937        | 410135007    | 芳      | 177      | 50       |         |             |           |       |         |       |       |       |        |        |              |       |     |
|                            | 永城院 オ     | # 410135010<br># 410135028        | 0978        | 410135007    | 为      | 177      | 58       |         |             |           |       |         |       |       |       |        |        |              |       |     |
|                            | 名赛井 3     | ¥10135007                         | 0937        | 410135010    | 東      | 175      | 60       |         |             |           |       |         |       |       |       |        |        |              |       |     |
|                            | 系猿陳       | 菜 410135010                       | 0988        | 410135010    | 男      | 175      | 60       |         |             |           |       |         |       |       |       |        |        |              |       |     |
|                            | 系草李」)     | 場 410135028                       | 0978        | 410135010    | 男      | 175      | 60       |         |             |           |       |         |       |       |       |        |        |              |       |     |
|                            |           |                                   |             |              |        |          |          |         |             |           |       |         |       |       |       |        |        |              |       |     |
| 品 乾樓珈瑋資偶.rar               |           |                                   |             |              |        |          |          |         |             |           |       |         |       |       |       |        |        | ♣ <u>顯</u> 示 | 所有下載. | _ × |

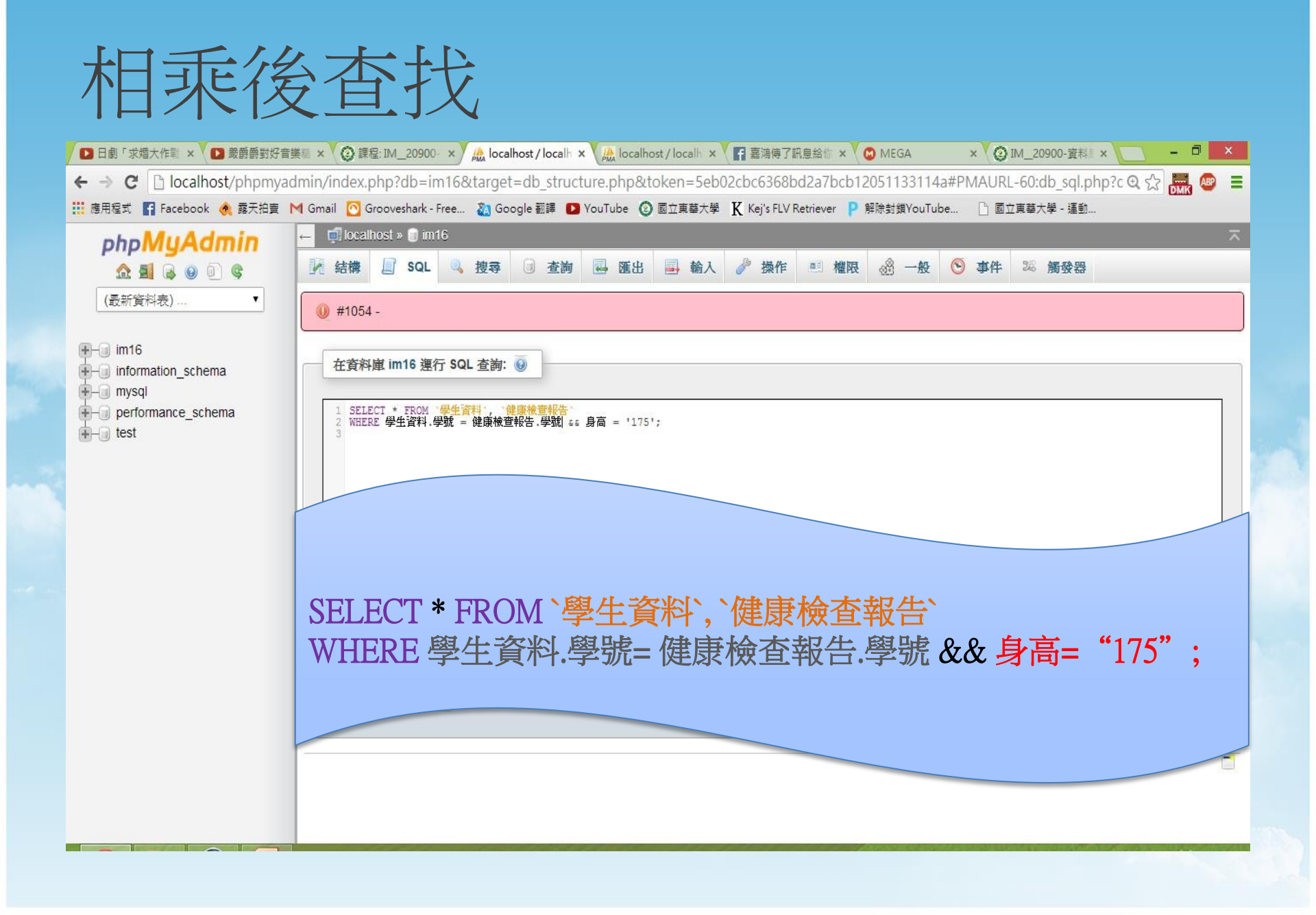

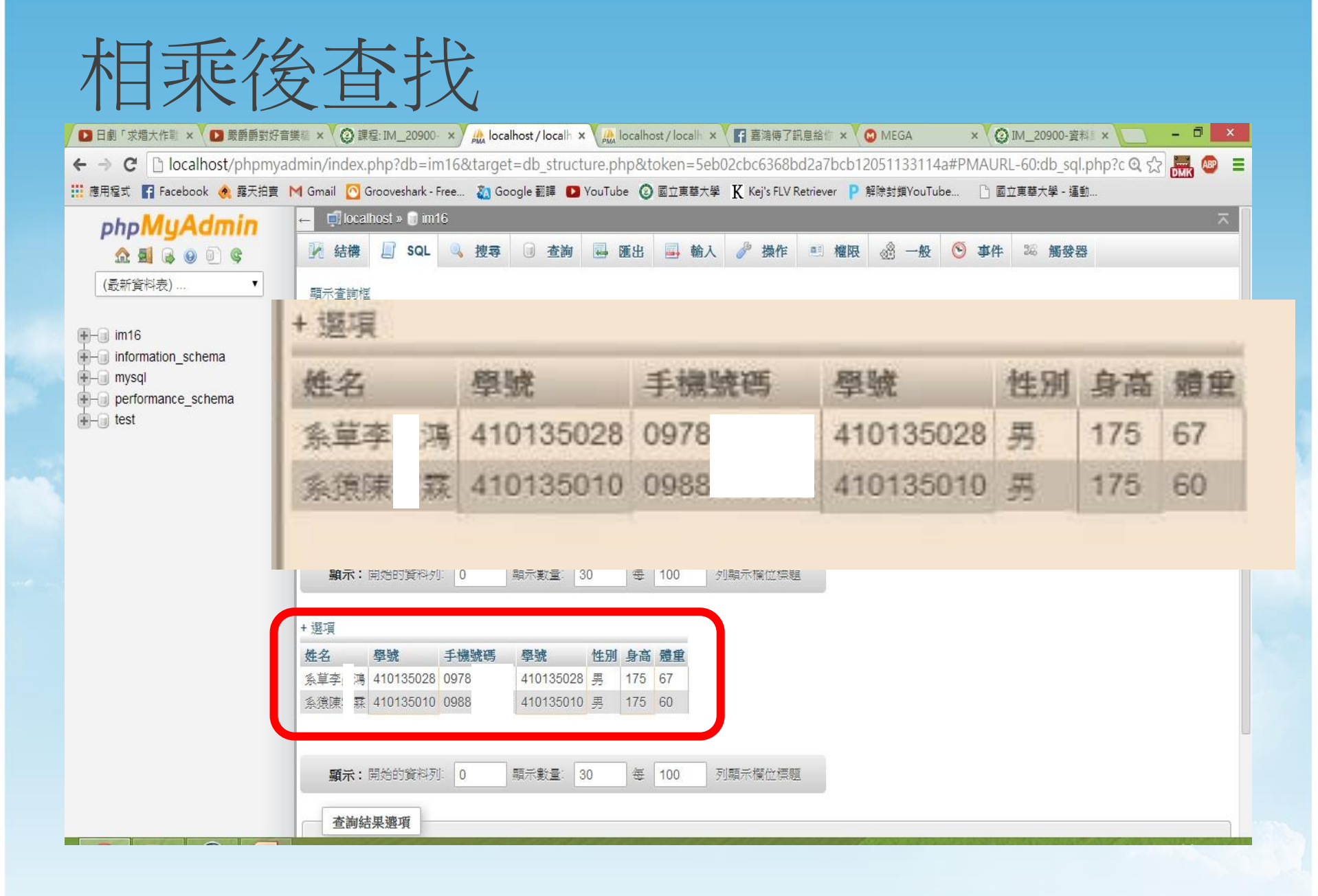

#### 心得感想

- 經過這次練習覺得WAMP SERVER還滿好上手的,介面 簡單易懂,有些功能甚至不需使用SQL語言便能使用
  - 使用中看到只需0.00XX秒便能將資料加以新增,刪除, 修改,查詢,更能感受到資料庫對於資料整合的貢獻

# THE END